# NYEH Legunde Complet

FEVRIER 2022

eulerhermes.fr

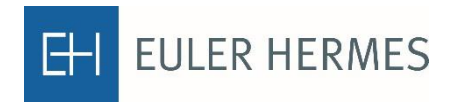

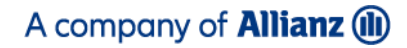

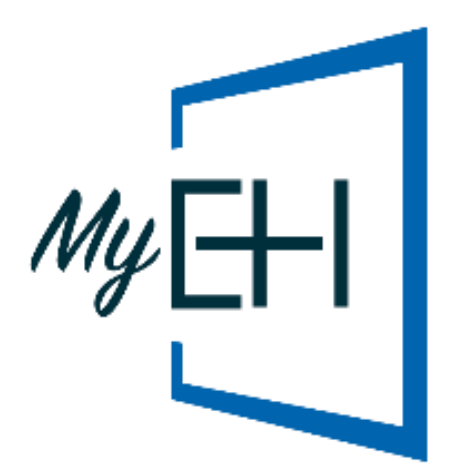

# LES BÉNÉFICES DE MyEH

|                          | <b>Connectez-vous en toute sérénité !</b><br>Vous êtes accompagné dès votre première connexion avec notre assistant virtuel<br>qui vous fait découvrir les différentes fonctionnalités. |
|--------------------------|----------------------------------------------------------------------------------------------------|
| GESTION<br>DES GARANTIES | <b>Retrouvez vos garanties en un clin d'œil</b><br>Visualisez, filtrez et triez vos garanties simplement. Retrouvez immédiatement toutes<br>vos garanties grâce au moteur de recherche. |
| VUE 360°<br>NOUVEAU      | <b>Faites votre reporting en un clic</b><br>Visualisez et exportez les principales informations sur votre portefeuille garanti<br>sous la forme de graphiques et de tableaux.           |

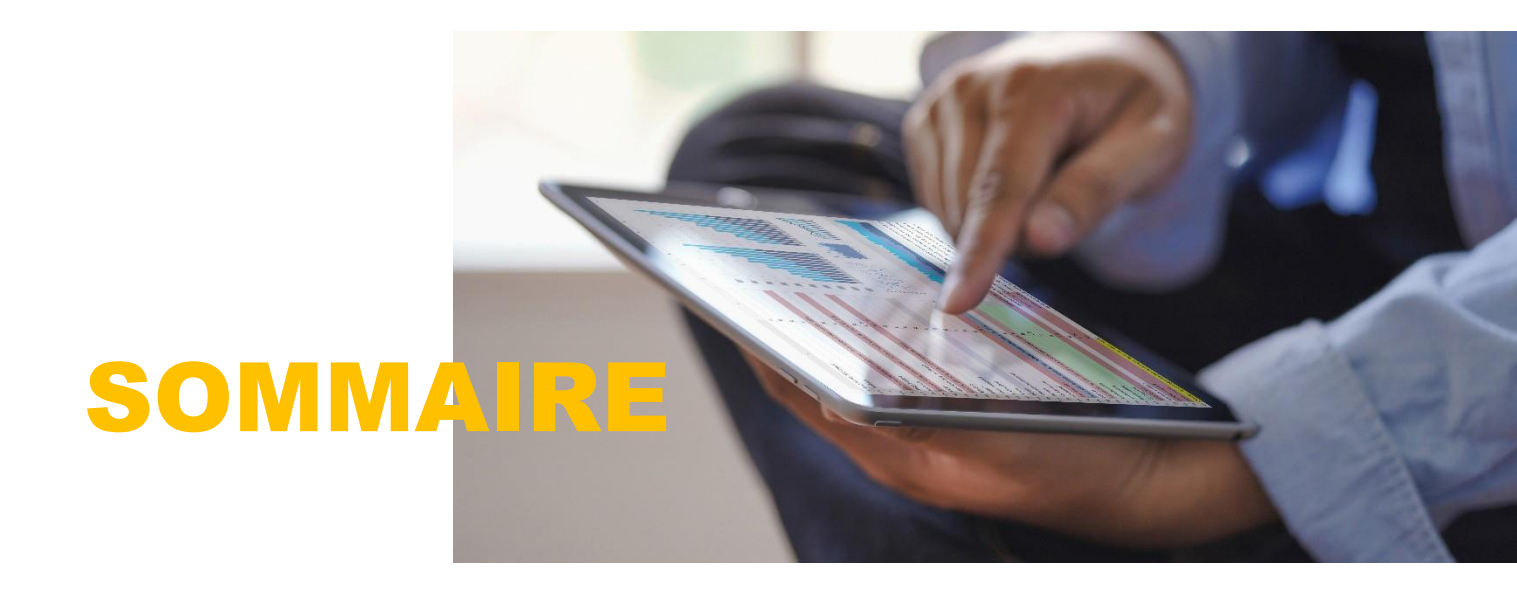

| 01 | ETAPE 1 : CONNEXION                                                                                                    |
|----|----------------------------------------------------------------------------------------------------|
| 02 | ETAPE 2 : POUR COMMENCER                                                                                                    |
| 03 | <ul> <li>ETAPE 3 : JE GERE MES DEMANDES EN COURS</li> <li>03 La gestion de mes garanties et de mes demandes</li> <li>08 Les garanties stratégiques</li> <li>09 La gestion de mes ND Cover</li> <li>11 Exporter mes demandes</li> <li>12 Importer des demandes</li> </ul> |
| 14 | ETAPE 4 : JE FAIS UNE NOUVELLE DEMANDE<br>14 Demande de garantie<br>19 Demande CAP EH et CAP+ EH<br>20 Demande ND Cover                                                                                                    |
| 22 | ETAPE 5 : J'ANALYSE MON ACTIVITE                                                                                                    |

Cliquez sur le numéro de page ou titre pour accéder directement à la thématique souhaitée.

# CONNEXION

# Ma première connexion à MyEH

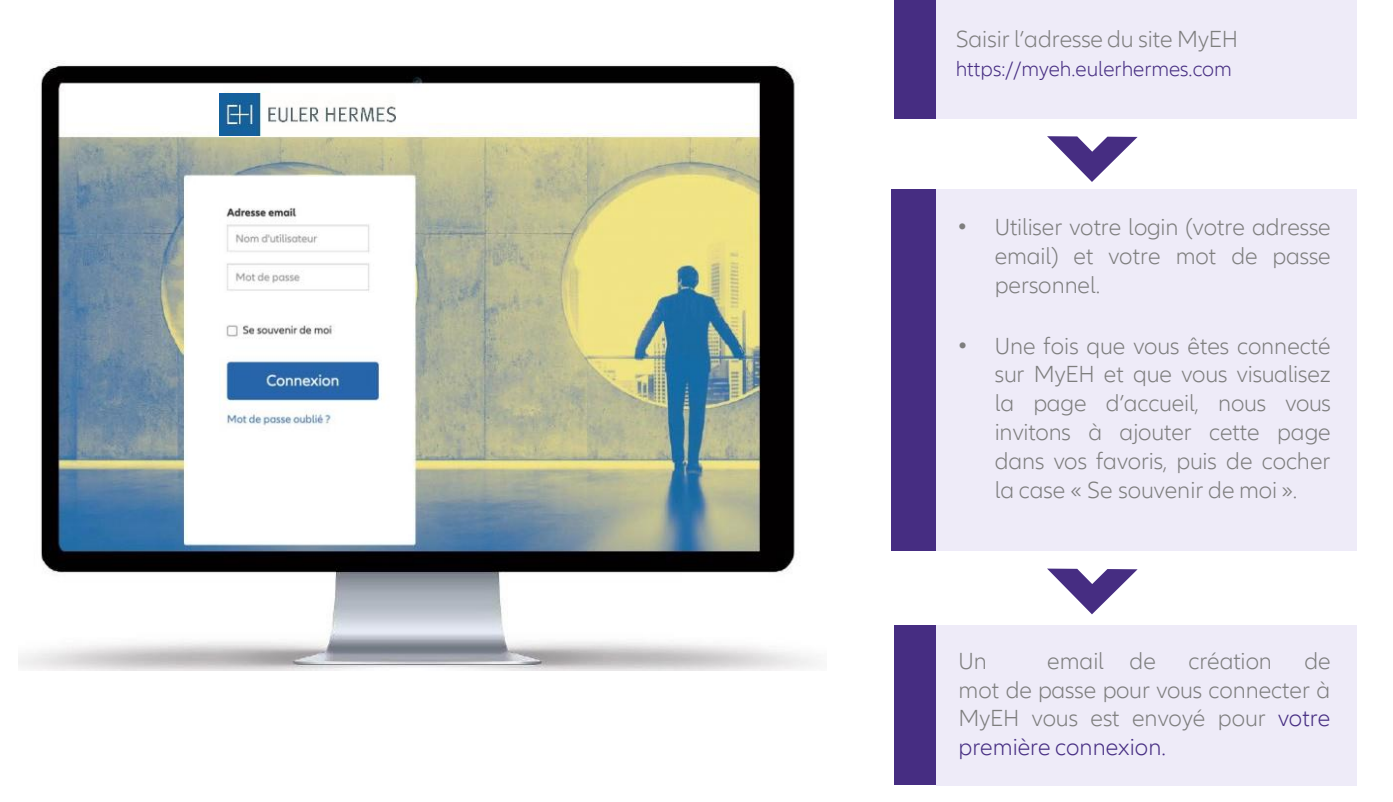

# Ma page d'accueil

dernières actualités sur mon contrat avec un accès rapide aux fonctionnalités principales de MyEH.

Cet écran vous donne une vision globale de l'ensemble des fonctionnalités disponibles sur MyEH

Les notifications ND My [+| Cover s'affichent sur la page Bienvenue Didier d'accueil sous la forme d'une bulle de couleur IE FAILUNE rouge. ZANACISE MON ACTIVITÉ Elles m'alertent sur tous les évènements concernant mes demandes ND Cover, depuis ma dernière connexion. Les notifications s'affichent pendant une a journée, et sont actualisées tous les jours. En cliquant sur « voir les changements », j'accède à la liste des ND Cover concernées (voir page 10). Je vois sur un seul écran les

FOLIS CO

# **POUR COMMENCER**

# Ma langue de consultation

Je définis le langue de consultation de MyEH parmi la liste disponible en bas de page.

Nous recommandons de désactiver le traducteur automatique de votre navigateur pour une meilleure expérience d'utilisation de MyEH.

|          | 1<br>HAUT DE<br>PAGE |
|----------|----------------------|
| François | ~                    |

# Mes premiers pas avec l'assistant MyEH

Je peux à tout moment activer l'aide MyEH grâce au bouton 'Aide'.

Cette aide se présente sous la forme d'un guide des fonctionnalités en plusieurs étapes.

# Nous contacter

de MyEH.

J'accède

demandes.

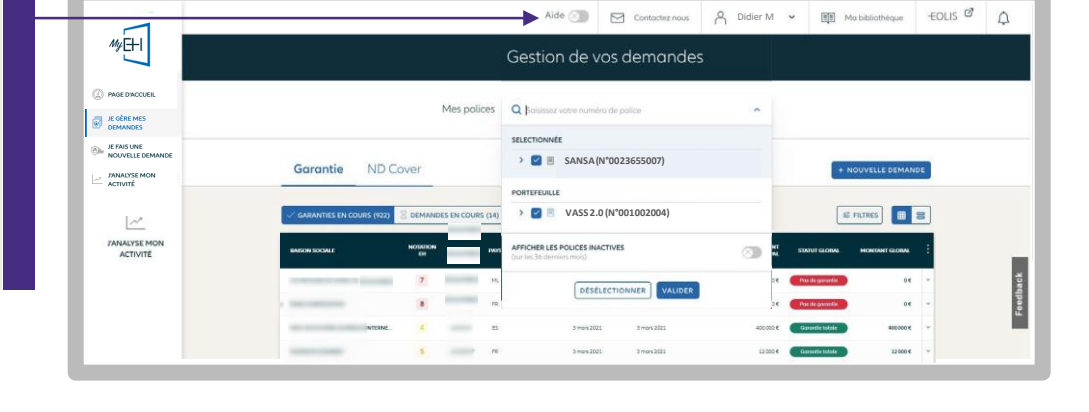

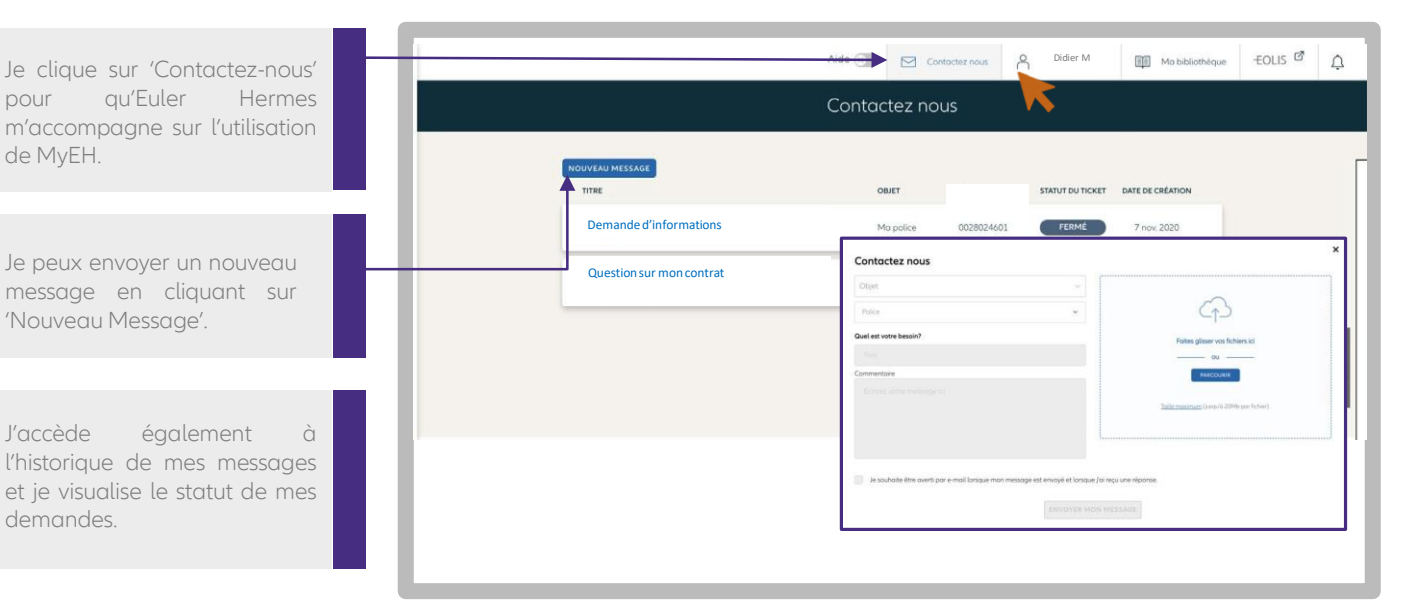

# Le Chat MyEH

Une question simple sur une fonctionnalité ou une information sur MyEH ? Prenez directement contact avec nos conseillers grâce à notre module de Chat en ligne en bas à droite de tous les écrans MyEH.

| CANCINE DEVELOPMENT         9         533643         PR         114e-301         114e-301         0.0         Preval         0.0         Preval         0.0         Preval         0.0         Preval         0.0         Preval         0.0         Preval         0.0         Preval         0.0         Preval         0.0         Preval         Preval         0.0         Preval         Preval         0.0         Preval         Preval         0.0         Preval         Preval         Preval         0.0         Preval         Preval         Preval         Development         0.0         Preval         Preval |          |
|----------------------------------------------------------------------------------------------------|----------|
| CERSI LANISTER & 52113548 PR 2016+2021 2016+2023 D.C. Packs generation of v                                                                                                    |          |
|                                                                                                    |          |
| M55MCB 5 1105997 FR 101Mr 2021 4000 ( Country jun Sult) 4000 (                                                                                                    | Chat MyF |

### Retour Sommaire - 02

# Description du menu MyEH

| En cliquant sur « Mon nom »,<br>j'accède aux informations<br>de mon compte MyEH et<br>à la déconnexion du site.<br>Je peux définir le contrat<br>par défaut qui apparaîtra en<br>priorité lorsque je souhaite<br>gérer ou demander une<br>nouvelle garantie. | Aide 🕢 🖂 Contactez nous 🔗 Didler M 🗸 🏢 Ma bibliothèque 🕴 EOLIS 🗗     | <u>р</u> |
|----------------------------------------------------------------------------------------------------|----------------------------------------------------------------------|----------|
| En cliquant sur « Ma<br>bibliothèque », j'accède à<br>toute la documentation<br>associée à MyEH et à mon<br>contrat dans son ensemble.                                                                                                    | Gestion de Mes coordonnées<br>professionnelles<br>Contrat par défaut |          |
| En cliquant sur « EOLIS »,<br>j'accède au site qui s'ouvre<br>dans un nouvel onglet.                                                                                                    |                                                                      | ack      |
| En cliquant sur la cloche,<br>i'accède aux différentes                                                                                                    |                                                                      |          |

# JE GERE MES DEMANDES

## La gestion de mes garanties en cours

### Je choisis ma police

notifications envoyées sur

MyEH.

seul.

Dans le menu 'JE GERE MES DEMANDES', je choisis les polices d'un contrat sur lesquelles je souhaite My EHI voir toutes mes demandes. Pour n'en sélectionner qu'une seule, je désélectionne les autres. JE GÈRE MES Par défaut, toutes vos garanties sont affichées dans la liste des garanties à l'exception de celles que vous avez annulées, ainsi que les refus et les résiliations de garanties échus. MyEH décline une hiérarchie de contrats sur 3 niveaux, représentés par les icônes suivants : Icône dossier (1) : tous les contrats principaux et les contrats qui leur 1 2 sont rattachés, Icône feuille (2) : il regroupe les З contrats rattachés au contrat principal, Icône puzzle (3) : il affiche le contrat

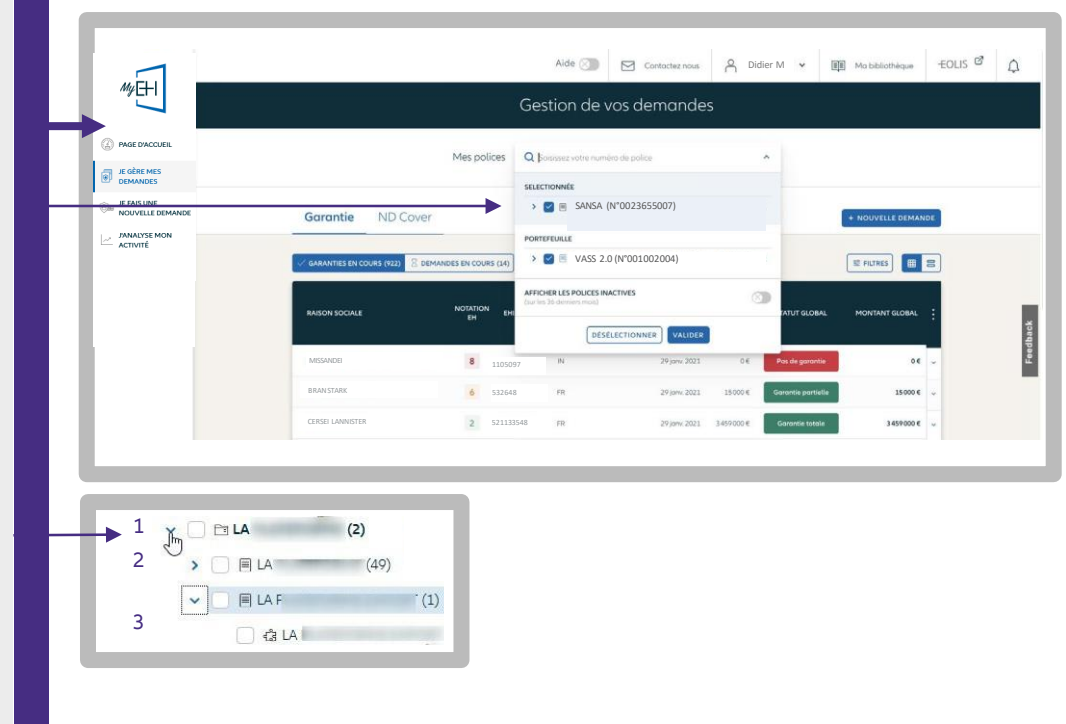

ETAPE 3

# Je consulte mes demandes de garanties

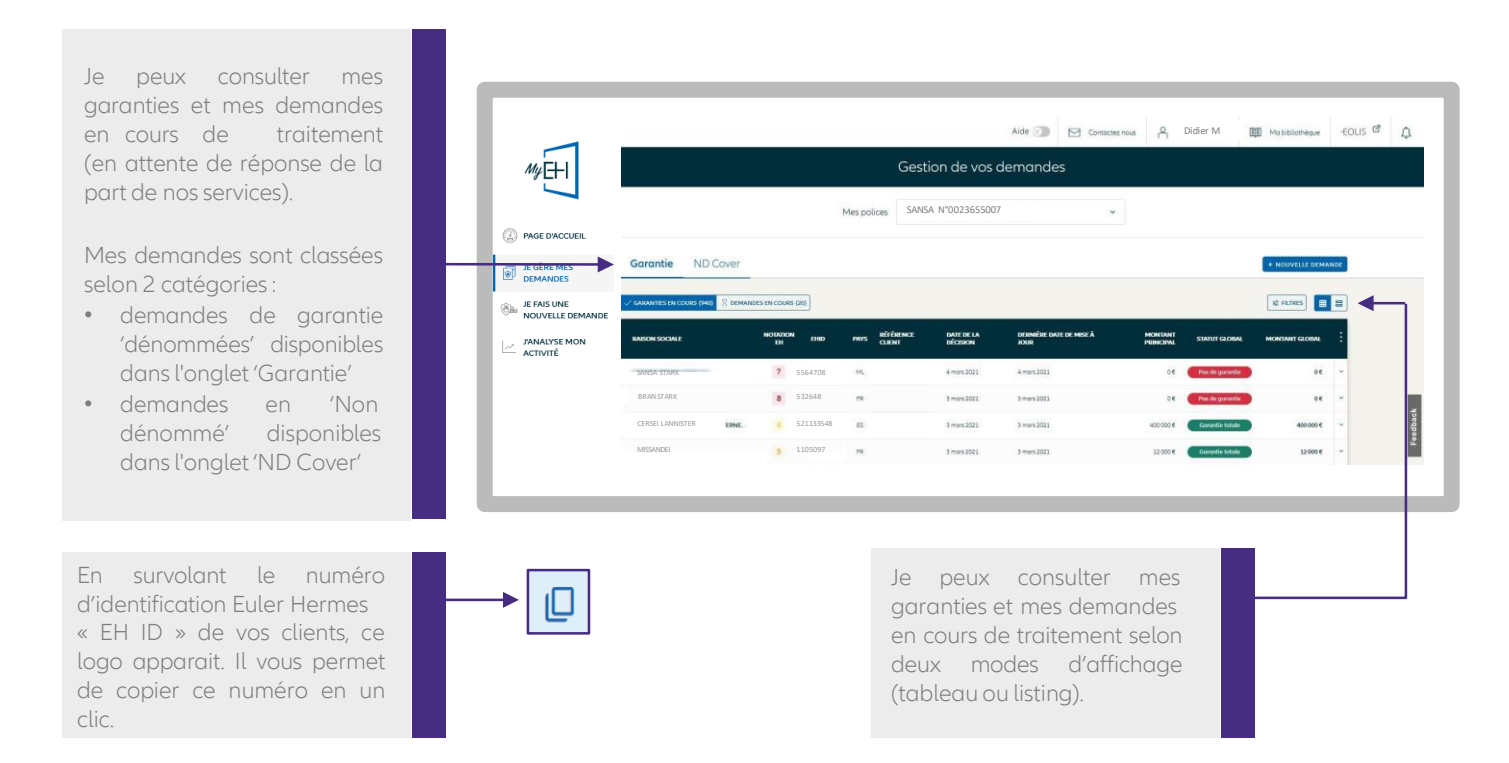

### Je trie et filtre mes garanties en cours

Plusieurs filtres de recherche me permettent de retrouver rapidement mes clients garantis:

- Raison sociale ou Euler Hermes ID,
- Référence client,
- Pays,
- Identifiant national
- Type de réponse
  - Garantie totale
  - Garantie partielle
  - Absence de garantie,
- Période : pour retrouver les garanties ayant évolué sur une période donnée (depuis la dernière connexion)
- Type de garantie : EH CAP ou EH CAP+.

Je trie mes garanties garanties par date de la décision, de la mise à jour ou par montant.

| MUEHI                           | Garantie       | en cours (143) | Demana         | es en cour | s (2) 🖧 Garant | ies stratégiques       |           |                                                                                         |           |
|---------------------------------|----------------|----------------|----------------|------------|----------------|------------------------|-----------|-----------------------------------------------------------------------------------------|-----------|
|                                 | Raison sociale | Q v réfe       | rence clien    | t (        | Pays           | Q Identifiant national | • Type de | éponse 🗙 Période 🔹 Type de g                                                            | orontie 👻 |
| PAGE D'ACCUEIL                  | RAISON SOCIAL  | e .            | NOTATION<br>EH | EHID       | PAYS RÉFÉRENC  | IDENTIFIANT NATIONAL   | Ĩ         | TYPE DE DATE                                                                            | LOBAL     |
| JE GÈRE MES<br>DEMANDES         | SANSA STARK    |                | 7              | 5564708    | ML             | Pays                   | - I       | Date de la décision     Dernière date de mise à jour                                    | οe        |
| BE FAIS UNE<br>NOUVELLE DEMANDE | BRAN STARK     |                | 8              | 532648     | FR             | France                 | ~         | PÉRIODE                                                                                 | 00        |
| JANALYSE MON<br>ACTIVITÉ        | CERSEI LANNIS  | TER            | 4              | 521133548  | E5             | Type d'identifiant     | -         | Depuis ma dernière connexion<br>Cette semaine                                           | a de      |
|                                 | MISSANDEI      |                | 5              | 1105097    | FR             | Identifiant national   |           | La semaine dernière                                                                     | 2001 E    |
|                                 |                |                |                |            |                | 12456789               |           | Plus     v       Date de la demande     Date d'échéance       dd/mm/yyyy     dd/mm/yyyy | I         |
|                                 |                |                |                |            |                | Réinitialiser Va       | lider     |                                                                                         |           |

ETAPE 3

# Je visualise l'aperçu de ma garantie

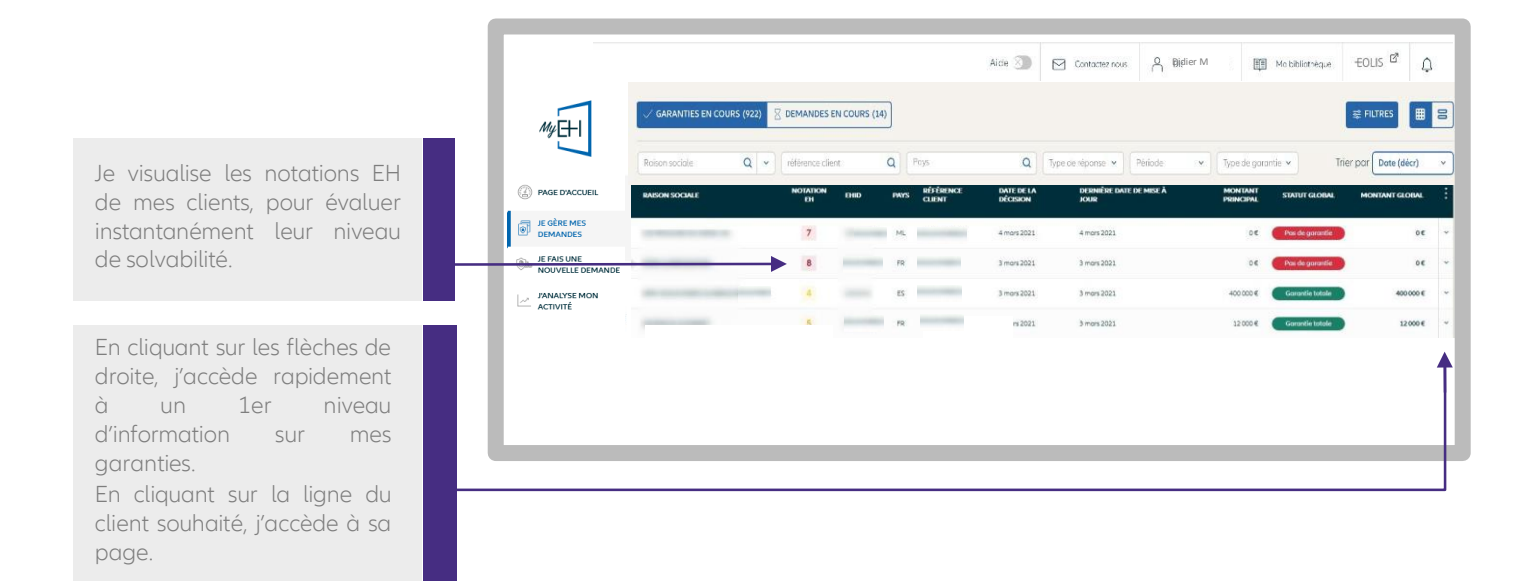

# Je consulte les informations de mon client

| J'accède aux informations<br>principales de mon client<br>en cliquant sur<br>« Plus d'informations »,<br>notamment : |                                                                           | Aic<br>USCC: 00236550                    | e  Contactez nous  SANSA  Proceeding Centre Proceeding Centre Proc | STARK                                                                                                    | Liothèque -EOLIS 🗗 🗘 |  |
|----------------------------------------------------------------------------------------------------|---------------------------------------------------------------------------|------------------------------------------|----------------------------------------------------------------------------------------------------|----------------------------------------------------------------------------------------------------|----------------------|--|
| <ul><li>numéro de SIREN</li><li>statut de sa société</li></ul>                                                       |                                                                           | INFORMATIONS JURIDIAUES                  | INFORMATIONS GÉNÉRALES<br>Una<br>Actual<br>Sensor d'antes<br>M / Fourtes pièces et accès<br>(Nech<br>499                                                                                                    | COORDONNÉES<br>Annie<br>No. 007, Hanjiang Road<br>232011 Chanaghou, Jiangsu Sheng<br>Chine<br>Variet SHIBH/OW<br>«SP355556595001 |                      |  |
|                                                                                                    | Pour SANSA<br>Tratick is generate<br>Garantie totale<br>Rispons: Accelles | N'0023655007<br>Demére do<br>28 jany. 21 | Réfé<br>s de mite à jour Date d'échéance<br>1 févr. 2021<br>E DEMANDE S RéDUIRE S SUP                                                                                                    | rrence client : ⓒ <u>Aposter une référence client</u><br>Montant de la gurantie<br><b>340000 € (EUR)</b>                         |                      |  |

# La gestion de mes garanties en cours

### Je consulte le détail de ma garantie

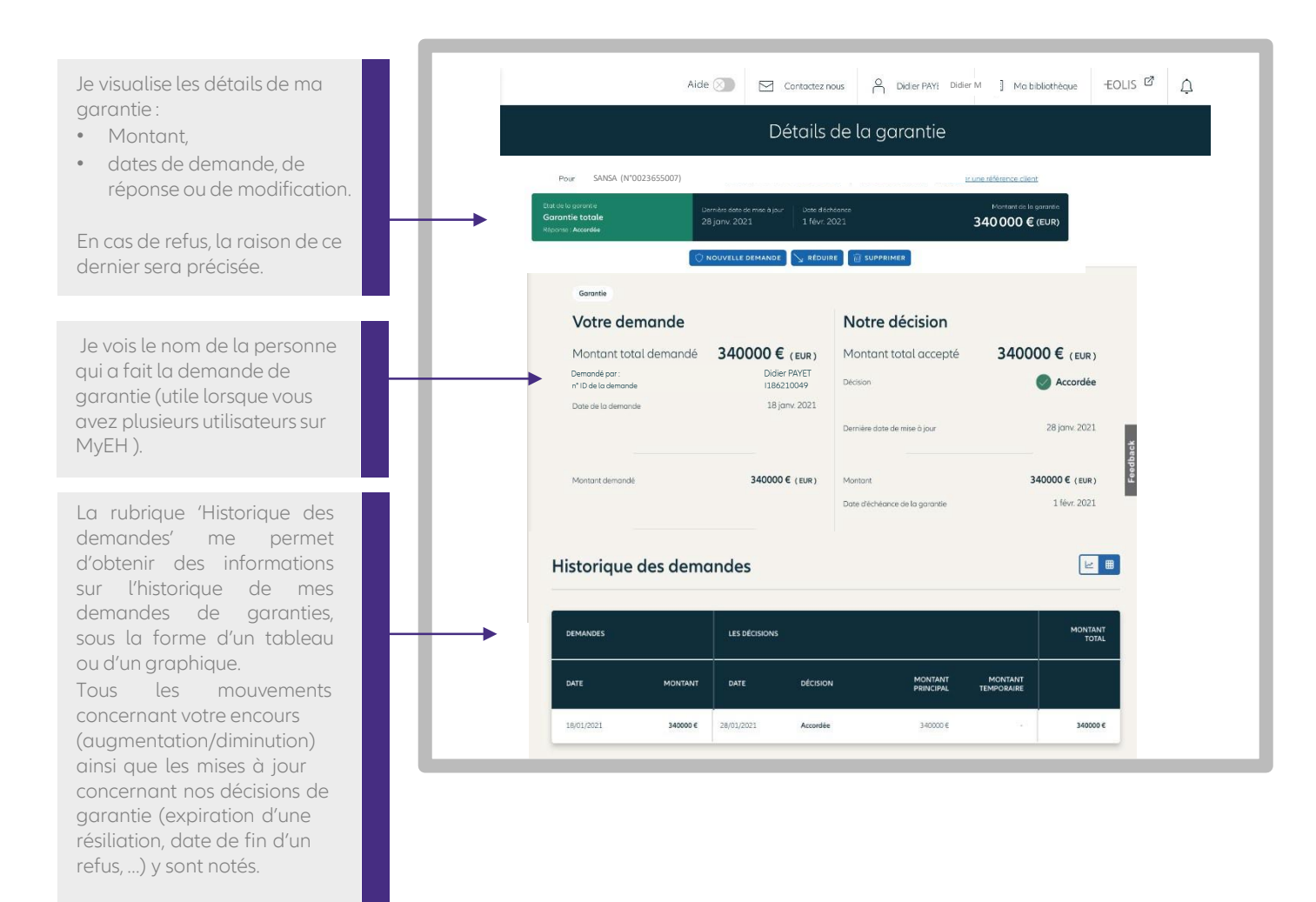

### Je visualise l'historique de la Notation EH de mon client

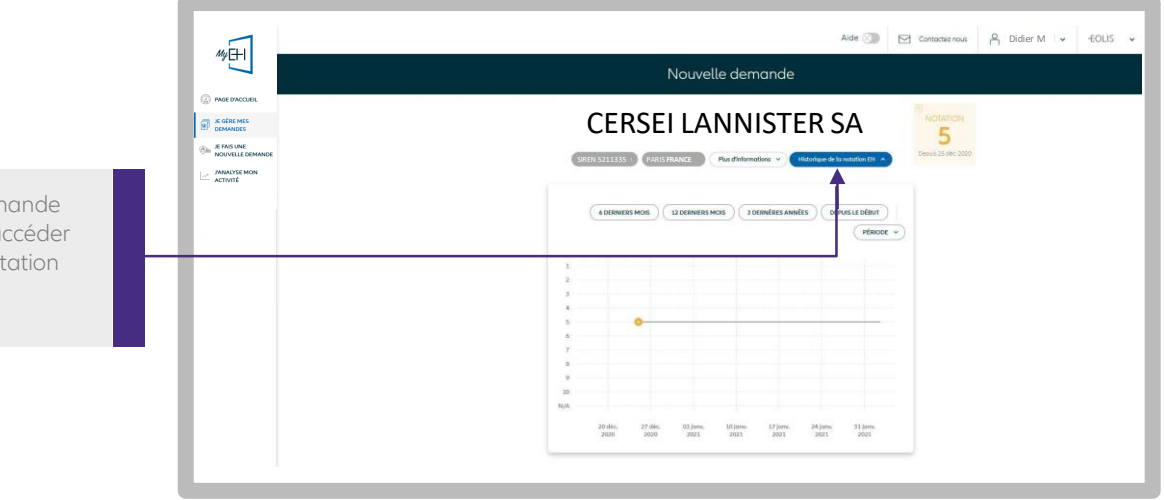

En modifiant une demande de garantie, je peux accéder à l'historique de la notation EH de mon client. **ETAPE 3** 

# La gestion de mes demandes en cours

# Je trie et filtre mes demandes

En cliquant sur "DEMANDES EN COURS", vous accédez à la liste de toutes les demandes en cours de traitement par Euler Hermes. Vous visualisez l'étape à laquelle votre demande est arrivée (4 étapes).

Un filtre dédié est proposé pour retrouver les demandes en fonction de l'étape dans laquelle elles se situent.

Vous pouvez trier vos garanties en cours de traitement par :

- montant,
- date de la décision : date à laquelle Euler Hermes à donné sa décision sur votre demande de garantie,
- ou date de mise à jour : date à laquelle votre garantie sur votre client à été mise à jour (ex : fin d'une garantie temporaire, expiration de la garantie, ...)

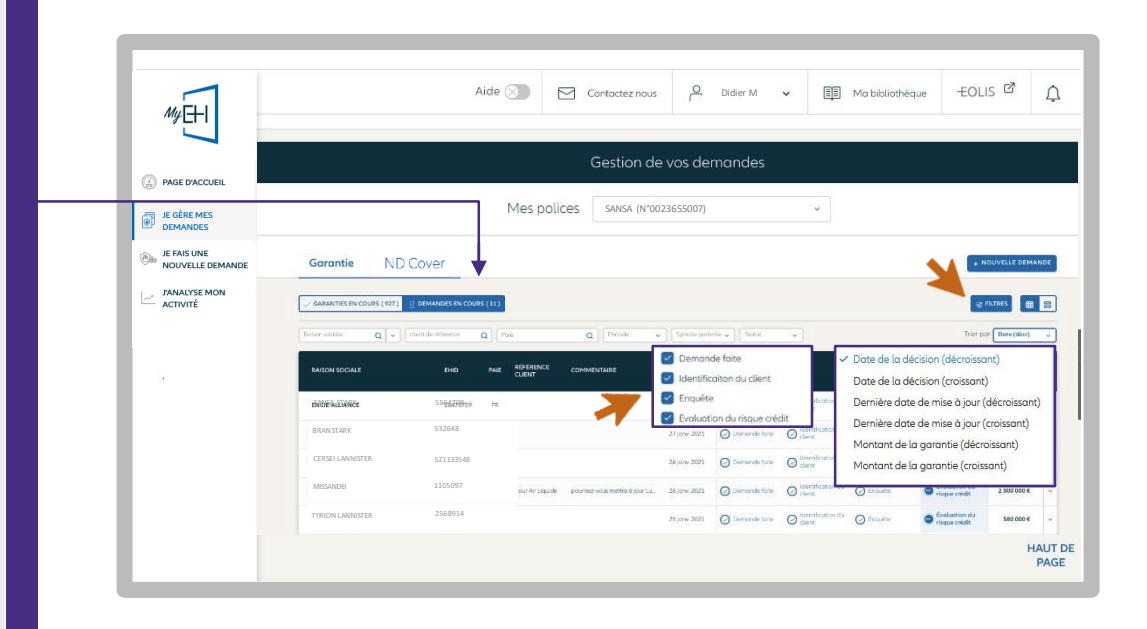

**ETAPE 3** 

# J'accède aux informations détaillées

|                                             | R0C: 0023655007                                                                                   | ANSA ST                           | TARK                             |                 |  |
|---------------------------------------------|---------------------------------------------------------------------------------------------------|-----------------------------------|----------------------------------|-----------------|--|
| PAGE D'ACCUEIL     JE GÈRE MES     DEMANDES | ROC: 0023655007                                                                                   | SINGAPORE SIN                     |                                  |                 |  |
| JE GÈRE MES<br>DEMANDES                     |                                                                                                   |                                   | NGAPOUR Plus d'informe           | ations v        |  |
|                                             |                                                                                                   |                                   |                                  |                 |  |
| BE FAIS UNE<br>NOUVELLE DEMANDE             | Mes polices :                                                                                     |                                   | Mon entreprise :                 |                 |  |
| ACTIVITÉ                                    | Pour : <b>SANSA</b> (N°0023655007)                                                                | ~                                 |                                  | S CREDIT FRANCE |  |
|                                             | Ma Garantie:                                                                                      |                                   |                                  |                 |  |
|                                             | Statut de demande de garantie<br>Demande de garantie en attente<br>Demande en cours de traitement | it demandé Dat<br>2000 € (EUR) 27 | te de la demande<br>7 janv. 2021 |                 |  |
|                                             |                                                                                                   | MODIFIER                          |                                  |                 |  |
|                                             |                                                                                                   | <b></b>                           |                                  |                 |  |

En sélectionnant ma demande en cours, je peux modifier ou supprimer cette demande.

# Les garanties stratégiques

## Je définis mes garanties stratégiques

\*/EH

0

Ra

ANALYSE MO

engagement. Il vous permet de suivre les garanties que vous estimez les plus importantes.

Votre nouveau service

'GARANTIE STRATEGIQUE'

est gratuit et sans

Un traitement manuel sera réalisée par nos équipes arbitrage en cas de réduction ou résiliation, pour tenir compte, dans notre décision, de l'importance de la garantie.

★ Vos garanties stratégiques seront mises en avant sur fond jaune ; une étoile est placée à côté de la raison sociale de votre client.

Toutes vos garanties stratégiques sont listées dans un onglet dédié.

#### Comment ça marche ?

- 1.Pour désigner vos garanties stratégiques, vous devez aller sur l'espace dédié « GARANTIES STRATEGIQUES » disponible dans votre onglet « Garantie ».
- 2.Le compteur vous indique le nombre de garanties stratégiques demandées, sur le nombre total de garanties stratégiques auxquelles vous avez droit.
- 3.Lorsque vous cliquez sur « AJOUTER UNE GARANTIE STRATEGIQUE », vous retrouvez rapidement la garantie souhaitée en saisissant la raison sociale ou le numéro d'ID Euler Hermes.
- 4.En cliquant sur « CHOISIR », la garantie sera désormais stratégique et sera ajoutée aux autres garanties stratégiques pour une durée minimale de 6 mois.

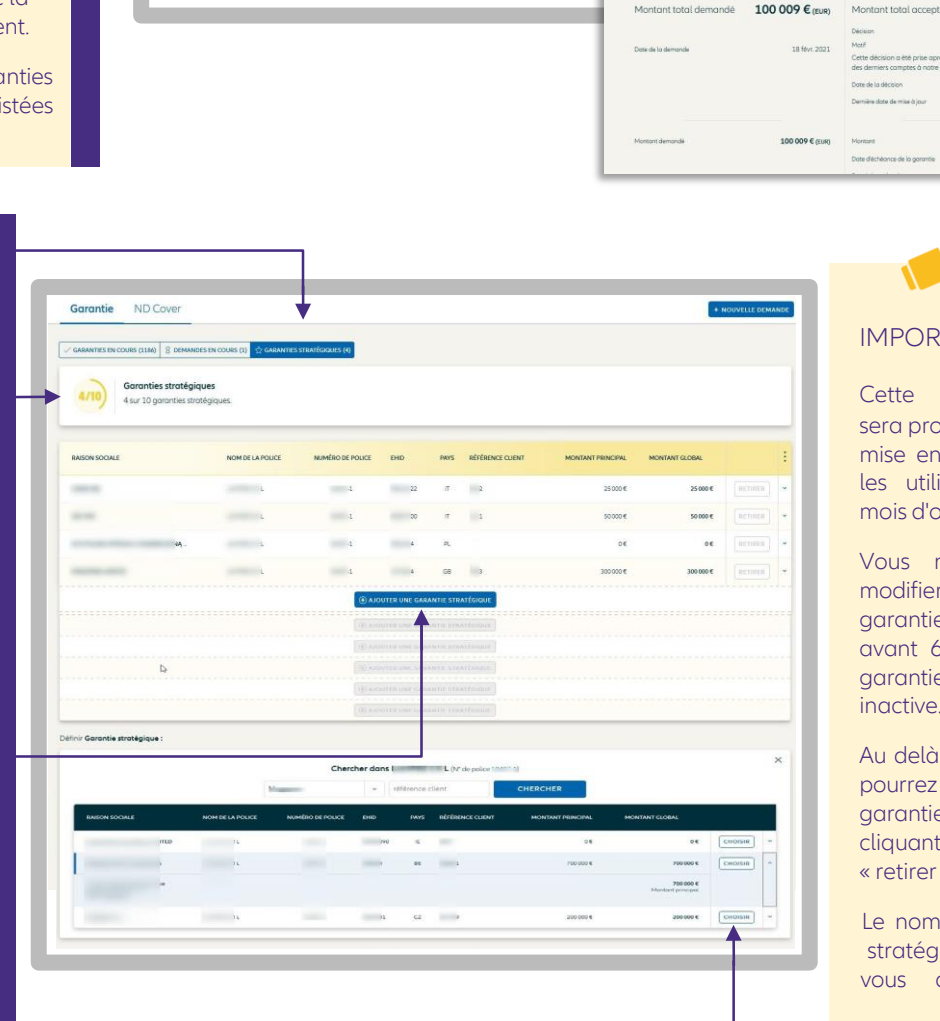

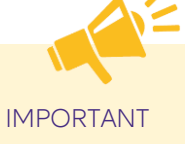

fe 🕥 🖂 Contactez nous 🔗 Didier M 🗸 –€OLIS 🗸 🛕

CADLI

Notre décision

MEANER ITALIE

8

25 000 € (EUR

25 000 € (FUR)

🕑 Maintenu

18 fevr 2021

25 000 € (EU

Gestion de vos demandes

Votre demande

SANSA (N°0023655007

Mes

68

AE 44

IN.

.

:29

-

ND Co

Cette fonctionnalité sera progressivement mise en place pour tous les utilisateurs, jusqu'au mois d'octobre 2021.

Vous ne pouvez pas modifier le choix de votre garantie stratégique avant 6 mois sauf si la garantie sélectionnée est inactive.

Au delà de ce délai, vous pourrez modifier votre garantie stratégique en cliquant sur le bouton « retirer ».

Le nombre de garanties stratégiques auxquelles vous avez droit est calculé en fonction du profil de votre police.

# La gestion de mes ND Cover

# ETAPE 3

### Je visualise mes ND Cover (réponses & demandes en cours)

Les demandes ND Cover diffèrent des demandes de garanties.

ND Cover est un service d'information qui permet de savoir instantanément si vos clients/prospects situés en France métropolitaine et DROM, sont garantis à hauteur de votre non-dénommé contractuel.

Si le montant de votre demande est supérieur à votre ND Cover contractuel, alors vous devez réaliser une demande de garantie.

ND Cover (Couverture en Non-Dénommé) est votre nouveau service d'information disponible sur MyEH. D'un seul clic, vous savez si votre client est couvert et vous suivez

l'évolution de votre garantie pendant 12 mois :

- une réponse instantanée à vos demandes,
- le suivi en temps réel de vos clients pendant 12 mois,
  l'effet différé du ND Cover est de 30 jours en cas de changement de position défavorable.

Plusieurs filtres de recherche me permettent de retrouver rapidement mes clients garantis :

- Raison sociale ou Euler Hermes ID,
- Référence client,
- Statut ND Cover
- Garantie
  - Pas garantie,
- Période :

- Trouvez toutes vos demandes ND Cover correspondant à une période de votre choix. Toutes les demandes que vous avez faites le mois dernier par exemple.

- Retrouvez tous les changements de position (du rouge au vert, ou du vert au rouge) en cliquant sur « date de changement de position ». MyEH affichera tous les changements intervenus entre les deux dates sélectionnées.

|                                                                       |                                                                                                    |             | Gestion de vos demandes                                                |                                |                       |
|-----------------------------------------------------------------------|----------------------------------------------------------------------------------------------------|-------------|------------------------------------------------------------------------|--------------------------------|-----------------------|
| Schithes     Section Hes     Section Comparison     Novella Community | ×                                                                                                    | Mes polices | 1-16-12-17-12-17-17-17-17-17-17-17-17-17-17-17-17-17-                  | ÷                              |                       |
|                                                                       | Garantie ND Cover                                                                                                    | ]           |                                                                        |                                |                       |
|                                                                       |                                                                                                    | 040 sta     | TYPE DE DATE                                                           | DATE DE CHANGEMENT DE POSITION | SANT :                |
|                                                                       |                                                                                                    |             | Cotte de la bemande     Cotte de chongement de position     Péxicote   | 10)ux 2021                     | Canada                |
|                                                                       | -                                                                                                    |             | Dora da lo damonita Dora discrisonita<br>01/01/2023 III 20/06/2023 III | 4 juir 2021                    | Gatarda - 1           |
|                                                                       | 100                                                                                                    |             | c Juin 2021                                                            | 3)125 etc.)                    | Gauss -               |
|                                                                       | -                                                                                                    |             | UN. MAR. MER. JEU. VEN. SAM. DIM.                                      | 28 -e 2021                     | Garantin -            |
|                                                                       | and the second second sec |             | 7 8 9 10 11 12 13                                                      | 54 me' 2021                    | Garantia              |
|                                                                       | 1000                                                                                                    |             |                                                                        | 20 m ~ 2021                    | Das de garantis 🔷 🔹 🕴 |
|                                                                       |                                                                                                    |             |                                                                        | 20 a.e. 2021                   | Pase dal gamme fue    |
|                                                                       |                                                                                                    |             |                                                                        | 29 e+t 2021                    | Gourda -              |
|                                                                       |                                                                                                    |             | REINITIALISER                                                          | 27 or 2021                     | Pas de garantis 👘 🔹 🔹 |
|                                                                       | and the second second se                                                                                                    |             | 18 a- 1811                                                             | 20 e - 2021                    | General Com           |

## Je visualise le détail de ma demande

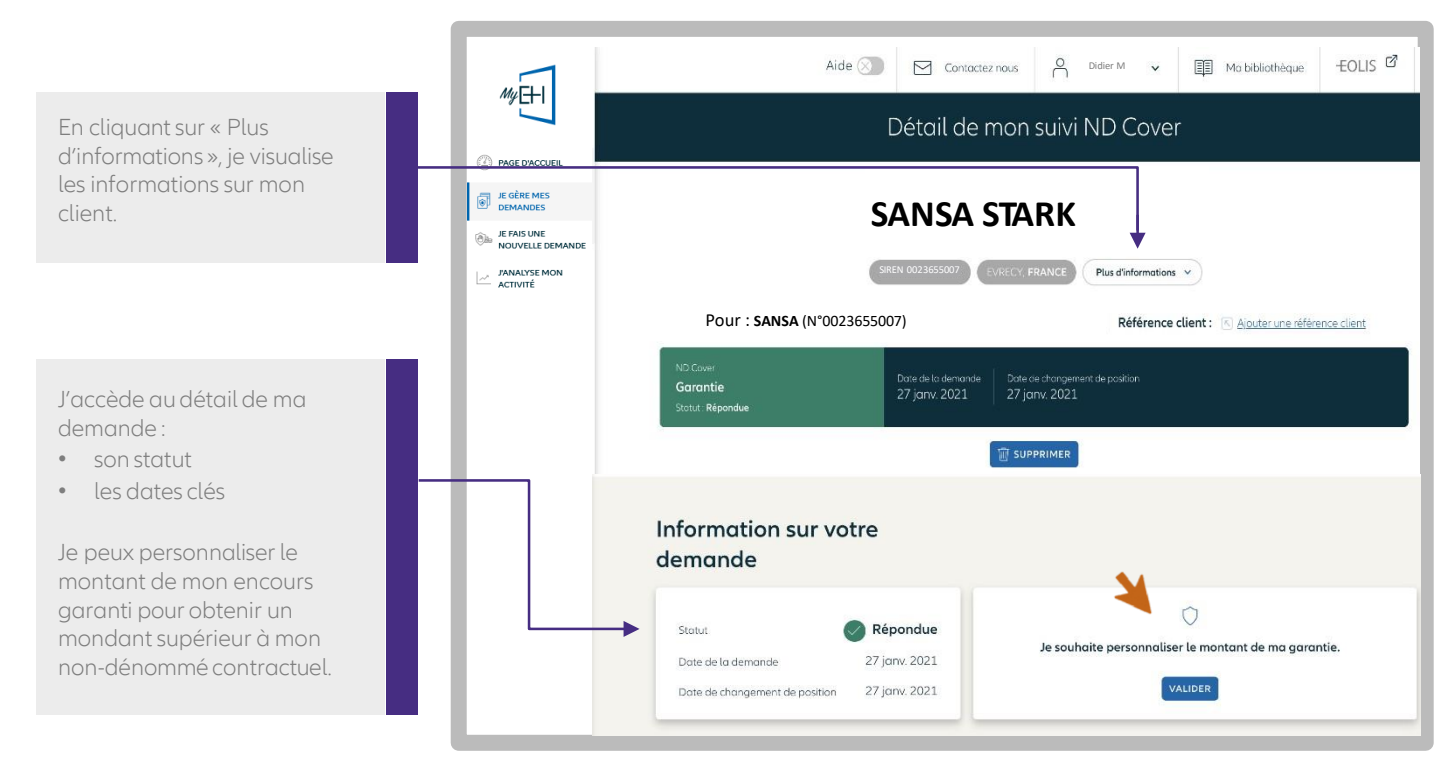

### Retour Sommaire - 09

# Les notifications ND Cover

Vous êtes averti sur la page d'accueil de MyEH lorsqu'une nouvelle demande ou un changement de position ND Cover est intervenu depuis votre dernière connexion.

En cliquant sur la pastille rouge dès votre page d'accueil, retrouvez vos nouveaux évènements ND Cover. Le bandeau en bas de la liste affiche leur nombre.

En cliquant sur « Voir les changements », MyEH affiche la liste des demandes concernées.

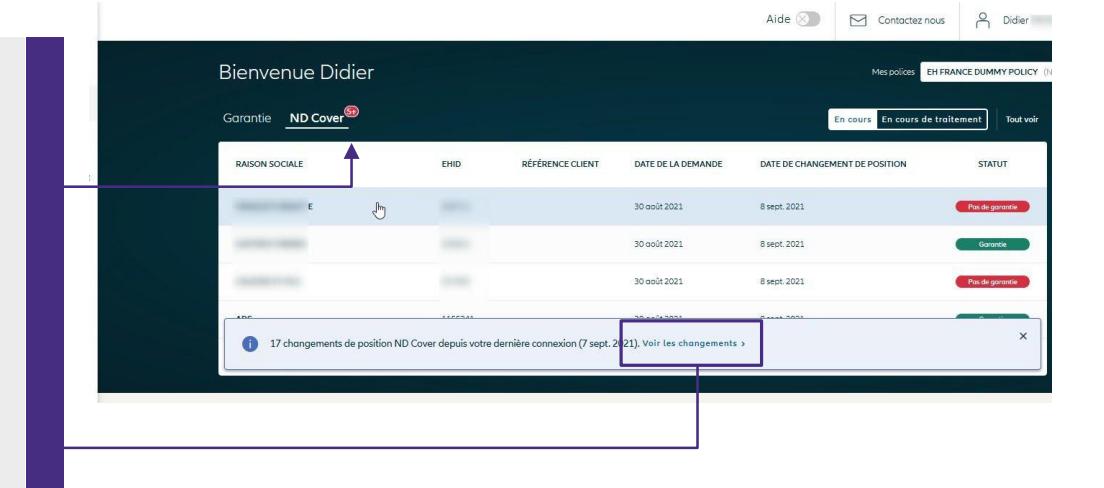

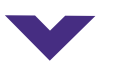

Un filtre sur la liste est automatiquement appliqué pour visualiser instantanément :

- Les nouvelles demandes ND Cover réalisées depuis votre dernière connexion.
- Les changements de position depuis votre dernière connexion (statuts passés de rouge à vert et inversement),

Comment identifier une nouvelle demande?

Si les dates des colonnes « Date de la demande » et « Date de changement de position » sont identiques, alors c'est une nouvelle demande.

Pour retrouver l'exhaustivité de vos demandes ND Cover, cliquez sur « Réinitialiser » dans le filtre « période ».

|                                                         | Me                                | s polices EH FRANCE                | DUMMY POLICY 04                                                                                                    | a 💌                                                                                                    |                                                                    |
|---------------------------------------------------------|-----------------------------------|------------------------------------|----------------------------------------------------------------------------------------------------|----------------------------------------------------------------------------------------------------|--------------------------------------------------------------------|
| Garantie ND Cover                                       |                                   |                                    |                                                                                                    | 🛓 Exporter                                                                                                    | t Importer + N                                                     |
| √ Nos réponses (17) 💈 Demandes en co                    | urs                               |                                    |                                                                                                    |                                                                                                    |                                                                    |
| Roison sociale O + référence cient                      | O Statut ND Co                    | de 07/09/2021 -                    |                                                                                                    |                                                                                                    | Trier                                                              |
| • Catta inte officia las chosoamante da sostilos da una | ND Course dans in uniter darraken | consulos et lucation 7 cart 2021 d | and and to Elling                                                                                                    |                                                                                                    |                                                                    |
| Ceste late di interes changements de posición de vas    | no cover depositione demere       | demendines (and one in sector as a | pprimer te nitre                                                                                                    |                                                                                                    |                                                                    |
| RAISON SOCIALE                                          | EHID                              | RÉI ÉRENCE CLIENT                  | DATE DE LA DEMANDE                                                                                                    | DATE DE CHANGEMENT DE POSITION                                                                                                    | ST                                                                 |
|                                                         |                                   |                                    |                                                                                                    |                                                                                                    |                                                                    |
|                                                         | 1000                              |                                    | 30 0001 2021                                                                                                    | 8 sept. 2021                                                                                                    | Pas d                                                              |
|                                                         | -                                 | 1                                  | 30 ooût 2021<br>30 ooût 2021                                                                                                    | 8 sept 2021<br>8 sept 2021                                                                                                    | Pas o                                                              |
|                                                         | -                                 | *                                  | 30 aoit 2021<br>30 aoit 2021<br>30 aoit 2021<br>30 aoit 2021                                                                                                   | 8 sept 2021<br>8 sept 2021<br>8 sept 2021                                                                                                    | Pas d                                                              |
|                                                         |                                   | 7                                  | 30 ooli 2021<br>30 ooli 2021<br>30 ooli 2021<br>30 ooli 2021<br>30 ooli 2021                                                                                   | 8 west 2021<br>8 west 2021<br>8 west 2021<br>8 west 2021<br>8 west 2021                                                                            | Pin d<br>Pin d<br>Pin d                                            |
| -                                                       | 1111                              | *                                  | 30 ooit 2021<br>30 ooit 2021<br>30 ooit 2021<br>30 ooit 2021<br>30 ooit 2021<br>30 ooit 2021                                                                   | 0 week 2021<br>0 week 2021<br>0 week 2021<br>0 week 2021<br>0 week 2021<br>8 week 2021                                                             | Paid<br>C<br>Paid<br>C<br>C<br>C<br>C                              |
|                                                         | 1111                              | 7                                  | 20 ook 2021<br>30 ook 2021<br>30 ook 2021<br>30 ook 2021<br>30 ook 2021<br>30 ook 2021<br>30 ook 2021                                                          | 8 seet 2021<br>8 seet 2021<br>8 seet 2021<br>8 seet 2021<br>8 seet 2021<br>8 seet 2021                                                             |                                                                    |
|                                                         | 11111                             | *                                  | 30 ook 2021<br>30 ook 2021<br>30 ook 2021<br>30 ook 2021<br>30 ook 2021<br>30 ook 2021<br>30 ook 2021<br>30 ook 2021                                           | 8 eeet 2023<br>8 eeet 2023<br>8 eeet 2023<br>8 eeet 2023<br>8 eeet 2023<br>8 eeet 2023<br>8 eeet 2023<br>8 eeet 2023                               | end<br>end<br>end<br>end<br>end<br>end<br>end<br>end<br>end<br>end |
|                                                         | 111111                            | 7                                  | 20 ook 2021<br>30 ook 2021<br>30 ook 2021<br>30 ook 2021<br>30 ook 2021<br>30 ook 2021<br>30 ook 2021<br>30 ook 2021<br>30 ook 2021                            | 8 eest 2021<br>8 eest 2021<br>8 eest 2021<br>8 eest 2021<br>8 eest 2021<br>8 eest 2021<br>8 eest 2021<br>8 eest 2021<br>8 eest 2021<br>7 eest 2021 |                                                                    |
|                                                         | 1111111                           | 7                                  | 2 30 wolf 2021<br>30 wolf 2021<br>30 wolf 2021<br>30 wolf 2021<br>30 wolf 2021<br>30 wolf 2021<br>30 wolf 2021<br>30 wolf 2021<br>30 wolf 2021<br>30 wolf 2021 | 8 sept 2021<br>8 sept 2021<br>8 sept 2021<br>8 sept 2023<br>8 sept 2023<br>8 sept 2023<br>8 sept 2023<br>7 sept 2021<br>7 sept 2021                | and and and and and and and and and and                            |

# J'exporte les données de mes garanties et de mes ND Cover

| Contraction     Contraction     Contracti                                                                                                    |                                                             |
|----------------------------------------------------------------------------------------------------|-------------------------------------------------------------|
| Image market manual       Mark polices       SANSA (MO022655007)         Image market manual       Sansa (MO022655007)         Image market manual       Sansa (MO022655007)         Image market manual       Sansa (MO022655007)         Image market manual       Sansa (MO022655007)         Image market manual       Sansa (MO022655007)         Image market manual       Sansa (MO022655007)         Image market manual       Sansa (MO022655007)         Image market manual       Sansa (MO022655007)         Image market manual       Sansa (MO022655007)         Image market manual       Sansa (MO02265000)         Image market manual       Sansa (MO02060)         Image market manual       Sansa (MO02060)         Image market manual       Sansa (MO02060)         Image market manual       Sansa (MO02060)         Image market manual       Sansa (MO02060)         Image market manual       Sansa (MO02060)         Image market manual       Sansa (MO02060)         Image market manual       Sansa (MO02060)         Image market manual       Sansa (MO02060)         Image market manual       Sansa (MO02060)         Image market manual       Sansa (MO02060)         Image market manual       Sansa (MO02060)                                                                                                    | ANDE<br>B<br>V                                              |
| Mes polices  Mes polices  Mes polices  Mes polices  Mes polices  Mes polices  Mes polices  Mes polices  Mes polices  Mes polices  Mes polices  Mes polices  Mes police  Mes police  Mes p                                                                                                    | ande<br>B<br>V                                              |
| Knowleds     Knowleds     Carantie ND Cover     Carantie ND Cover     Carantie ND Cover     Carantie ND Cover     Corantie ND Cover     Corantie ND C                                                                                                    | ANDE<br>B<br>V                                              |
| Contract control       Carantie       ND Cover       Image: Control       Image: Control<                                                                                                    |                                                             |
| ATIVITE<br>JANALYSE MON<br>ACTIVITE<br>V NOS SÉDONGES CY<br>C NOS SÉDONGES CY<br>C NOS SÉDONGES CY<br>C NOS SÉDONGES EN COURS<br>Resen sociale<br>Q v déferme dier Q Sent ND Cever V Rende v<br>Resen sociale<br>C SESS LANIESTRE<br>S 3266<br>C SESS LANIESTRE<br>S 3266<br>C SESS LANIESTRE<br>S 3266<br>C SESS LANIESTRE<br>S 3226<br>C SESS LANIESTRE<br>S 3226<br>C SESS LANIESTRE<br>S 3225<br>C SESS LANIESTRE<br>S 3225<br>C SESS LANIESTRE<br>S 3225<br>C SESS LANIESTRE<br>S 3225<br>C SESS LANIESTRE<br>S 3225<br>C SESS LANIESTRE<br>S 3225<br>C SESS LANIESTRE<br>S 3225<br>C SESS LANIESTRE<br>S 3225<br>C SESS LANIESTRE<br>S 3225<br>C SESS LANIESTRE<br>S 3225<br>C SESS LANIESTRE<br>S 3225<br>C SESS LANIESTRE<br>S 201<br>C SESS LANIESTRE<br>S 3225<br>C SESS LANIESTRE<br>S 3225<br>C SESS LANIE | ·                                                           |
| ANALYSE MON<br>ACTIVITE<br>Roton cocide<br>Roton cocide<br>Roton co            | <b>~</b>                                                    |
| RASON SOCALE       HID       RÉFÉRENCE CLENT       DATE DE LA DEMANDE       DATE DE CHANGEMENT DE POSITION       STAUT         SMERSINGN       398786/70       27 jonv. 2021       27 jonv. 2021       Gonomie         BRANS STARK       532648       14 jonv. 2021       14 jonv. 2021       Gonomie         CERSE LAMISTER       53213548       5 jonv. 2021       5 jonv. 2021       Gonomie         CERSE LAMISTER       522133548       5 jonv. 2021       5 jonv. 2021       Gonomie         ecctionner       l'onglet       pour       Cerse Lamister       Scillander       Gonomie         riquel       vous       soubhaitez       connées       sur Excel. Les données       Source données       exporter » vous téléchargez les données sur Excel. Les données       Confirmez votre demander vous avez appliqués.       Vous pouvez demander à être notifié par email dès lors que votre ficher sera prêt.       Sur detouvere dons votre ficher le notifié par email dès lors que votre       CULEXPORTE                                                                                                    |                                                             |
| SHRTSMAN       5:88764070       27 jan. 2021       27 jan. 2021       Garante         BRAN STARK       5:2648       14 jan. 2021       14 jan. 2021       Garante         CERSEI LANNETER       5:2113548       5 jan. 2021       5 jan. 2021       Garante         ectionner       l'onglet       pour       garante       Garante       Garante         ectionner       l'onglet       pour       garante       Garante       Garante       Garante         ectionner       l'onglet       pour       garante       Signo 2021       Sjan. 2021       Garante         ectionner       l'onglet       pour       garante       Signo 2021       Sjan. 2021       Garante         ectionner       l'onglet       pour       garante       Signo 2021       Sjan. 2021       Garante         garantie» ou « NDCover ».       Image: Signo 2021       En cliquant sur le bouton « Exporter » vous téléchargez les données exportées reprennent les filtres que vous avez appliqués.       Vous pouvez demander à être notifié par email dès lors que votre fichier la cue des corter in thier filtre que vous avez appliqués.       Mu antere filtres rea prêt.       Mu antere filtres que votre fichier la cue des corter entre notifié par email dès lors que votre fichier la cue des corter entre fichier sera prêt.       Mu antere filtres que votre filtres que votre fichier la cue des corter entre notifié par email dès lors q                                                                                                    | :                                                           |
| ectionner l'onglet pour<br>quel vous souhaitez<br>sporter les données :<br>Garantie» ou « NDCover ».                                                                                                    |                                                             |
| BBAN STARK       532648       14 jonv. 2021       14 jonv. 2021       Grontie         cettionner       l'onglet       pour       guel       vous       souhaitez       goontées       sur le bouton       (?)         quel       vous       souhaitez       goontées       sur Excel. Les données       guel       vous avez appliqués.       Confirmez votre demander         Garantie» ou « NDCover ».       Vous pouvez demander à être notifié par email dès lors que votre fichier sera prêt.       ouv.extre demander       000, Exporter                                                                                                    | -                                                           |
| centre       52113548       5 janv. 2021       5 janv. 2021       Good and and and and and and and and and an                                                                                                    |                                                             |
| ectionner l'onglet pour<br>quel vous souhaitez<br>cporter les données :<br>Garantie» ou « NDCover ».                                                                                                    | • •                                                         |
|                                                                                                    | uste des clients telle<br>vous auriez activé)<br>2r e-mail. |
| La colonne statut vous permet de<br>savoir si votre fichier est prêt à être<br>téléchargé.<br>En cliquant sur le pictogramme<br>« télécharger », votre fichier est<br>exporté sur Excel.<br>Bon à savoir :<br>Si vous ne souhaitez p<br>navigateur internet téléc<br>dans le dossier « téléc<br>rendez-vous dans les p<br>votre navigateur pour<br>votre choix.                                                                                                    | pas que<br>harge le fi<br>hargemer<br>paramètre<br>personn  |
| Mg⊞                                                                                                    | → <del>E</del> OL                                           |
| Import/export des données                                                                                                    |                                                             |
| realizer ress<br>Departments                                                                                                    |                                                             |
| JE FAS UNE<br>NOUVELLE DEMANDE<br>O Cette liste référence toutes vos demandes d'exponotions de données. Les fichiers peuvent être télénchargés pendant 30 jours. Au deià de ce délai, lis ne seront supprimés.                                                                                                    |                                                             |
| IMMUSE MON<br>ACTIVITÉ MYEH-EXPORTATION DES DONNÉES (330) TERMINÉ (166) EN COURS (96) ECHEC (0)                                                                                                    |                                                             |
| NUMÉRO DATE D'EXPORTATION NOM DU FICHIER SERVICE DATE D'EXPIRATION S                                                                                                    | ,                                                           |
| 20210407975124 07,04/2021 1401 20210407975124-nd-cover-20210407140135.csv ND Cover 07,05/2021 (Te                                                                                                    | итит                                                        |
|                                                                                                    | ATUT                                                        |
| 20210407779981 07/04/2021 13.42 20210407779981.nd-cover-20210407134203.csv ND Cover 07/05/2021                                                                                                    | ATUT<br>miné *<br>miné *                                    |
| Z0210407779981         07/04/0211342         Z0210407779981-ref-cover-0210407134203.csv         ND Cover         07/05/021           202104077008462         07/04/02211335         20210407008462.ref-cover-02210407133513.csv         ND Cover         07/05/021         To                                                                                                    | ATUT Á                                                      |

# Supprimer, réduire et mettre à jour plusieurs demandes

Que ce soit pour supprimer, réduire vos demandes ou mettre à jour vos références clients en masse, le mode opératoire est le même : vous devez au préalable exporter les numéros d'identifiants des demandes (CoverID).

| Mes poles El FRANCE DUMMY POUCY re     Concil No Corer     Image: Concil Image: Concil     Image: Concil Image: Concil     Image: Concil Image: Concil     Image: Concil Image: Concil     Image: Concil Image: Concil     Image: Concil Image: Concil     Image: Concil Image: Concil     Image: Concil Image: Concil     Image: Concil Image: Concil     Image: Concil Image: Concil     Image: Concil Image: Concil     Image: Concil Image: Concil     Image: Concil Image: Concil     Image: Concil Image: Concil        Image: Concil Image: Concil                                                                                                    <                                                                                                    |                                                                                                    |                                                                                                    | Gestion de vo                         | s demande                              | 25                                                              |                                                                                                    |
|----------------------------------------------------------------------------------------------------|----------------------------------------------------------------------------------------------------|----------------------------------------------------------------------------------------------------|---------------------------------------|----------------------------------------|-----------------------------------------------------------------|----------------------------------------------------------------------------------------------------|
| torde NC cvr<br>te spectra (1) C mente de lange en conse<br>te spectra (2) C mente de lange en conse<br>te service de la mente de la mente de la meter de la meter de la meter de la meter de la meter de la meter de la meter de la meter de la meter de la                         |                                                                                                    | Mes polices                                                                                                    | EH FRANCE DUMM                        |                                        | ~                                                               |                                                                                                    |
| <ul> <li></li></ul>                                                                                                    | arantie ND Cover                                                                                                    |                                                                                                    |                                       |                                        | 1 ± Exporter                                                    | 2<br>1. Importer + Nouvelle demand                                                                                                    |
| <complex-block>the set of the set of the set of</complex-block> | os réponses (17) 🛛 Demandes e                                                                                                    | n cours                                                                                                    |                                       |                                        | <ul> <li></li></ul>                                             | <ul> <li>         ∴ Importer les données      </li> <li>         ∀oir la liste de mes      </li> <li>         Imports     </li> </ul> |
| xxxxxxxxxxxxxxxxxxxxxxxxxxxxxxxxxxxx                                                                                                    | sociale Q ~ référence d                                                                                                    | ient Q Statut ND Cover 👻 de                                                                                                    | e 07/09/2021 ~                        | e filtre                               |                                                                 | Trier par Date (décr)                                                                                                    |
| 20 wit 201 8 wit 201 Conject   Choisis le type d'importation   Contror FLS Marcon   Mo Cover   Suprime Consplétez vote fichier d'importation   Complétez vote fichier d'importation   8 conpletez les informations recessaries   Complétez les fichiers d'enservise les informations exportation   9. Coupletez les informations recessaries   9. Docow-Annulecce   9. Coupletez les informations recessaries   9. Docow-Annulecce   9. Outrie guide d'utilisation (ND Cover / Suprime)   Course reare of de detectée. Vous pouvez importer vote fichier.   100   Montree de lignes detectées   100                                                                                                    | SON SOCIALE                                                                                                    | EHID RÉE                                                                                                    | ÉRENCE CLIENT DATI                    | E DE LA DEMANDE                        | DATE DE CHANGEMENT DE POSITION                                  | STATUT                                                                                                    |
| A control     Control     Fits     Fits     ND Cover        ND Cover        Action                 Completes vote fichier dimportation                             Completes vote fichier dimportation                                                 Completes vote fichier dimportation   Becompletes leinomotions necessions   Docere-Annulerance   Optimizer leinomotions discources reported to covers   Image lefticite complete   Decore-Annulerance   Optimizer leinomotions discources reported to covers   Image lefticite complete   Image lefticite complete   Image lefticite complete   Image lefticite complete   Image lefticite complete   Image lefticite complete   Image lefticite complete   Image lefticite complete   Image lefticite complete   Image lefticite complete   Image lefticite complete   Image lefticite complete   Image lefticite complete   Image lefticite complete <td></td> <td></td> <td>30.0</td> <td>o(* 2021</td> <td>B sent 2021</td> <td>Pros de corrontie</td>                                                                                                    |                                                                                                    |                                                                                                    | 30.0                                  | o(* 2021                               | B sent 2021                                                     | Pros de corrontie                                                                                                    |
| <ul> <li>choise le type d'importation</li> <li>choise d'importation</li> <li>choise d'importation</li> <li>choise d'importation</li> <li>choise d'importation</li> <li>choise d'importation</li> <li>choise de fichier d'importation</li> <li>choise de fichier d'importation</li> <li>choise de fichier d'importation</li> <li>choise de fichier d'importation</li> <li>choise de fichier d'importation</li> <li>choise de fichier d'importation</li> <li>choise de fichier d'importation</li> <li>choise de fichier d'importation</li> <li>choise de fichier d'importation</li> <li>choise de fichier d'importation</li> <li>choise de fichier d'importation</li> <li>choise de fichier d'importation</li> <li>choise de fichier d'importation</li> <li>choise de fichier d'importation de fisher d'importation de fisher d'importation de fisher d'importation</li> <li>choise de fichier d'importation</li> <li>choise de fichier d'importation</li> <li>choise de fichier d'importation</li> <li>choise de fichier d'importation</li> <li>choise de dublisation (ND Cover / Supprime)</li> <li>choise de de fichier d'importation fichier de figures enondes</li> <li>choise de de figures enondes</li> <li>choise de figures enondes</li> <li>choise de figures enondes</li> <li>d'import de lignes enondes</li> <li>d'import de lignes enondes</li> </ul>                                                                                 |                                                                                                    |                                                                                                    | 30 a                                  | 50t 2021                               | 8 sept 2021                                                     | Garantie                                                                                                    |
| • Choisir le type d'importation   Controt FLS   Gontrot Suprimer   • Complétez votre fichier d'importation   • Complétez votre fichier d'importation   • Complétez les informations nécessaries   Exportez les informations nécessaries   Complétez les fichier d'ideauties informations exportés   • Omplétez les fichier d'ideauties informations exportés   • Complétez les fichier d'ideauties informations exportés   • Omplétez les fichier d'ideauties informations exportés   • Omplétez les fichier d'ideauties informations exportés   • Onvir le guide d'utilisation (ND Cover / Supprime)   • Ouvir le guide d'utilisation (ND Cover / Supprime)   • Complétez votre fichier d'ignes détectée     • Ouvir le guide d'utilisation (ND Cover / Supprime)     • Completez votre fichier dignes détectée     • Ouvir le guide d'utilisation (ND Cover / Supprime)     • Completez votre fichier dignes détectée     • Ouvir le guide d'utilisation (ND Cover / Supprime)     • Completez votre fichier dignes détectée     • Ouvir le guide d'utilisation (ND Cover / Supprime)     • Completez votre fichier dignes détectée     • Ouvir le guide d'utilisation (ND Cover / Supprime)     • Completez votre fichier dignes détectée     • Ouvir le guide d'utilisation (ND Cover / Supprime)     • Ouvir le guide d'utilisation (ND Cover / Supprime)     • Ouvir le guide d'utilisation (ND Cover / Supprime)                                                                                                    |                                                                                                    |                                                                                                    |                                       |                                        |                                                                 |                                                                                                    |
| Action  Supprime  Complétez votre fichier d'importation  Recupérez les informations nécessaires Exportez les données à partir de votre lists 00 Cover /  Complétez le fichier de votre lists 00 Cover /  Complétez le fichier de votre lists 00 Cover /  CoverAnnuler.cov  Cover / Supprime  Cover / Supprime Cover / Supprime Cover / Supprime Cover / Supprime                                 | Servic 3 ND Cov                                                                                                    | rer                                                                                                    |                                       | Le fichiei<br>et l'ident               | r doit être enregi:<br>:ifiant « Cover ID                       | stré au format .csv<br>» est indispensable.                                                                                           |
| Complete tech indust and protocolin  Recuperez les informations nécessaires Exportez les informations nécessaires Exportez les informations exportées Completez les données à partir de votre liste of Cover > Completez les données à partir de votre liste of Cover > Completez les données à partir de votre liste of Cover > Completez les données à partir de votre liste of Cover > Completez les données à partir de votre liste of Cover > Completez les données à partir de votre liste of Cover > Completez les données à partir de votre liste of Cover > Completez les données à partir de votre liste of Cover > Completez les données à partir de votre liste of Cover > Completez les données à partir de votre liste of Cover > Completez les données à partir de votre les de corserver le bon format de ficher Complete guide d'utilisation (ND Cover / Supprimer)  Aucure erreur o été détectée. Vous pouvez importer votre fichier.  Nombre de lignes détectées 100  Completez les detectées Completez les detectées Completez de lignes detectées Completez de lignes de lignes detectées Completez de l                                | Action Suppri                                                                                                    | ner                                                                                                    |                                       |                                        |                                                                 |                                                                                                    |
| Complètez le fichier ci-desson pour les informations exportées     ND-Cover-Annuler.csv     O     Persez derregibre le fichier sur votre deflavier Cela permet de conserver le bon format de fichier     Ouvir le guide d'utilisation (ND Cover / Supprimer)  Aucune erreur o été détectée. Vous pouvez importer votre fichier.      Nombre de lignes détectées     Nombre de lignes détectées     Nombre de lignes détectées     Ouvir le guide d'utilisation (ND Cover / Supprimer)                                                                                                    | <ol> <li>Récupérez les informa<br/>Exportez les données à p</li> </ol>                                                                                                    | tions nécessaires<br>partir de votre liste 🕫 Cover >                                                                                                    |                                       | Chargez le fichi<br>Format de fichiers | <b>ier complété</b><br>: demandé : .csv - Nombre maximum de lig | nes : 20 000                                                                                                    |
| Presez à enregistre le ficher su voire submit de laborit. Cela permet de conserver le bon format de ficher     (cord)     Ouvir le guide d'utilisation (ND Cover / Supprimer)  Aucune erreur o été détectée. Vous pouvez importer votre fichier.     Nombre de lignes détectées     Nombre de lignes détectées     Nombre de lignes erronées     100     0     8  Annuler     Importer                                                                                                    |                                                                                                    | dessour quec les informations exporté                                                                                                    | ées                                   |                                        |                                                                 |                                                                                                    |
| Ouvir le guide d'utilisation (ND Cover / Supprimer)  Aucune erreur a été détectée. Vous pouvez importer votre fichier.      Nombre de lignes détectées      Nombre de lignes détectées      Nombre de lignes détectées      O      O      O      O      Inporter      Importer      Importer      I                                    | 2. Complètez le fichier ci-                                                                                                    | 4                                                                                                    |                                       |                                        | Glisser un fichier ici ou                                       | Parcourir 7                                                                                                    |
| Aucune erreur o été détectée. Vous pouvez importer votre fichier.          Nombre de lignes détectées       Nombre de lignes erronées         100       0         Annuler                                                                                                    | <ul> <li>2. Complètez le fichier ci-</li> <li>D-Cover-Annuler.csv</li> <li>Pensez à enregistrer le fichie<br/>(csv).</li> </ul>                                                  | r sur votre ordinateur avant de l'auvrir. Cela permet                                                                                                    | de conserver le bon format de fichier |                                        | Glisser un fichier ici ou                                       | Parcourir 7                                                                                                    |
| Nombre de lignes détectées Nombre de lignes erronées 100 0 8 Annuler Importer                                                                                                    | <ul> <li>2. Completez le trchier ci-</li> <li>ND-Cover-Annuler.csv</li> <li>Pensez d'enregistrer le fichie</li> <li>(csv)</li> <li>Ouvir le guide d'utilise</li> </ul>           | r sur votre andinateur avant de l'auvrir. Cela permet<br>tition (ND Cover / Supprimer)                                                                          | de conserver le bon format de fichien |                                        | Glisser un fichier ici ou                                       | Parcourir 7                                                                                                    |
| Annuler Importer                                                                                                    | Completez le inchier cr ND-Cover-Annuler.csx Presez à enegistre le foir (sx) Cuvir le guide d'utilisc Aucune erreur a été détec                                                  | tion (ND Cover / Supprimer)                                                                                                    | de conserver le bon format de fichier |                                        | Glisser un fichier ici ou                                       | Parcourit                                                                                                    |
| Annuler Importer                                                                                                    | 2. Completez le inchier ci- 3. ND-Cover-Annuler.csv  0. Pensez è enregister le folie (civ.)  2. Ouvir le guide d'utilise Aucune erreur o été détec                               | 4<br>r su vote adinateur avant de l'auvrir. Cela permet<br>ition (ND Cover / Supprimer)<br>tée. Vous pouvez importer votre fichie<br>Nombre de lignes détectées | de converver la bon format de fichier |                                        | Glisser un fichier ici ou<br>Nombre de lignes o                 | Parcouriz 7                                                                                                    |
|                                                                                                    | 2. Complétez le inchier dr  3. ND-Cover-Annuler.csx  4. Provez-Annuler.csx  5. Provez-Annuler.csx  6. Provez-Annuler.csx  6. Ouvir le guide d'utilisc  Aucune erreur a été détec | tion (ND Cover / Supprimer)<br>tèe. Yous pouvez importer votre fichie<br>Nombre de lignes détectées<br>100                                                      | de conserver le bon format de fichier |                                        | Glisser un fichier ici ou<br>Nombre de lignes<br>O              | Patcourit 7                                                                                                    |

#### Bon à savoir :

Si vous ne souhaitez pas que votre navigateur internet télécharge le fichier dans le dossier « téléchargements », rendez-vous dans les paramètres de votre navigateur pour personnaliser votre choix.

|            |                                                                                           |                                                  | Export /                   | 'import de                       | es données                         |                                   |                    |                        |
|------------|-------------------------------------------------------------------------------------------|--------------------------------------------------|----------------------------|----------------------------------|------------------------------------|-----------------------------------|--------------------|------------------------|
| Exportatio | n Importation<br>s vos lichiers importés. Ils seront offiché<br>andes (32) Terminé (27) E | 9<br>spendant 14 jours.<br>n cours (1) Zinec (4) | Retrouv<br>lors<br>(20 car | vez la ré<br>de vot<br>actères m | férence qu<br>re demai<br>aximum). | e vous avez sai<br>nde d'importat | sie ± Nour         | relle importation      |
| D          | RÉFÉRENCE DE L'IMPORT                                                                     | DATE DE L'IMPORTATION                            | SERVICE                    | ACTION                           | LIGNES ERRONÉES                    | NOMBRE TOTAL DE LIGNES            | STATUT DE L'IMPORT | RAPPORT                |
| 73b1416    |                                                                                           | 15/02/2022 11:02                                 | Garantie                   | Ajout                            | 2                                  | 2                                 | Echec              | Rapport<br>d'erreurs   |
| bb6774f    | wrong ehid sir                                                                            | 15/02/2022 10:49                                 | Garantie                   | Ajout                            | 1                                  | 2                                 | Terminé            | B Rapport<br>d'erreurs |
| Sbb6b06    | 5 erreurs MC                                                                              | 11/02/2022 11:06                                 | Garantie                   | Suppression                      | 1                                  | 5                                 | Terminė            | Rapport     d'erreurs  |
| 9b419cfa   | Mass Cancel                                                                               | 11/02/2022 11:00                                 | Garantie                   | Suppression                      | 1384                               | 2453                              | Terminé            | Rapport<br>d'erreurs   |

1/ Exporter la liste des demandes (ND Cover ou garanties) sur Excel en cliquant sur le bouton Exporter, puis sélectionner dans votre liste Excel uniquement les lignes sur lesquelles vous souhaitez réaliser l'action. Vous en aurez besoin à l'étape 5.

2/ Importer la liste des demandes à supprimer/réduire ou références clients à mettre à jour, en cliquant sur le bouton « Importer », puis sur « importer les données ».

**3/** Choisir le service et type action que vous souhaitez réaliser :

- Supprimer (vos ND Cover ou garanties)
- Réduire (vos garanties uniquement)
- Mettre à jour vos références clients

**4/** Enregistrer le fichier disponible sur votre réseau/ordinateur. C'est ce fichier uniquement, qui vous permettra de réaliser les actions souhaitées.

5/ Ouvrir ce fichier, et compléter à minima les colonnes affichant une étoile « \* ». La colonne Cover ID doit contenir les numéros d'identifiants de vos demandes. Ces numéros sont disponibles dans la colonne « Cover ID » du fichier que vous avez précédemment exporté sur Excel (étape 1). Les autres champs ne sont pas obligatoires.

**6/** Enregistrer le fichier en respectant le format de fichier initial (csv), puis fermer.

**7/** Glisser le fichier dans la zone dédiée « Chargez le fichier complété ». MyEH vérifie votre fichier et vous indique le nombre de lignes détectées ainsi que les erreurs/anomalies éventuelles.

**8/** Cliquer sur importer et saisir une référence d'importation si besoin. La demande sera traitée immédiatement, et restituée quelques secondes plus tard. Vous pouvez demander à être informé par email lorsque l'opération sera finalisée.

**9/** Suivre les demandes à tout moment en cliquant sur « importer » puis « voir la liste de mes imports ».

### Charger un fichier de nouvelles demandes

Même si le mode opératoire est sensiblement le même que pour la modification de demandes existantes (voir page précédente sur la suppression, réduction et mise à jour de la référence clients), vous devez utiliser le numéro d'identifiant national de l'entreprise pour réaliser des nouvelles demandes.

| Ves réponses (19997)                                                                                                    | a Demandes en cours a Demandes en cours apportation apportation apportation contie auvelles demandes chier d'importation . as-demandes—augmentation fidiers ur vate admatuer avoit de la tilisation (Garantie / Nouvell | edstance cues<br>ons-de-garanties.csv    | NT DAY               | E DE LA DEMANDE<br>est. 2021<br>Chargez le fich<br>Format de fichiers | DATE DE CHANGEM<br>54 fev: 2022<br>er complété<br>demondé : cay-i Nombre m | EXT DE POSITION           | te de mes          | STATUT<br>as de garantie  |
|----------------------------------------------------------------------------------------------------|----------------------------------------------------------------------------------------------------|------------------------------------------|----------------------|-----------------------------------------------------------------------|----------------------------------------------------------------------------|---------------------------|--------------------|---------------------------|
| Choisir le type d'im     Contrat     Service Gar     Action No     Complétez votre fin     Télécharger le fichier     Garantie-Nouvelle     Penset à enregistrer le     Convir le guide d'ut     Aucune erreur a été à | rantie rantie uvelles demandes chier d'Importation                                                                                                    | offers.cc.cum                            | NT DAT               | E DE LA DEMANDE                                                       | ENTE DE CHANGES<br>34 feir 2022<br>er complété<br>demandé : cay- Nombre m  | ENT DE POSITION           | 00                 | STATUT<br>as de garrantie |
| Choisir le type d'im Contrat Service Ga Action No Complétez votre fin Garante-Nouvelid Contrate le fichier Garante-Nouvelid Accune erreur a été d                                                                      | nportation<br>rantie<br>uvelles demandes<br>chier d'importation                                                                                                    | ons-de-garanties.csv                     | v 2                  | chargez le fich<br>Format de fichiers                                 | 54 Kev: 2022<br>er complété<br>demandé : csv.: Nombre m                    | navimum de lignes : 20 0  | 00                 | u de garontie             |
| Choisir le type d'inr Contrat Service Gan Action No Complétez votre fin Télécharger le fichier Garante-Nouvella Ouvir le guide d'ut Aucune erreur a été d                                                              | nportation<br>rantie<br>uvelles demandes<br>chier d'importation                                                                                                    | ons-de-garanties.csv                     | v<br>v<br>v          | Chargez le fich<br>Format de fichiers                                 | er complété<br>demandé : cov - Nombre m                                    | raximum de lignes : 20 0  | 00                 |                           |
| Choisir le type d'im Contrat Service Gai Action No Complétez votre fir Télécharger le fichier Garantie-Nouvelle Pensez à enregistrer le (cord) Aucune erreur a été à                                                   | aportation<br>rantie<br>uvelles demandes<br>chier d'importation<br>fichier sur vote adinates avoit de la<br>ificier sur vote adinates avoit de la                                                                       | ons-de-garanties.csv 3                   | v 2                  | Chargez le fich<br>Format de fichiers                                 | er complété<br>demandé : csv- Nombre m                                     | navimum de lignes : 20 0  | 00                 |                           |
| Contrat Service Gai Action No Complétez votre fin Télécharger le fichier Garantie-Nouvelle Pensez à enregistrer le (cox). Aucune erreur a été a                                                                        | rantie<br>uvelles demandes<br>chier d'importation<br>fichier su vote adinates avait de la<br>ificier su vote adinates avait de la                                                                                       | ons-de-garanties.csv                     | • 2                  | Chargez le fich<br>Format de fichiers                                 | er complété<br>demandé : cav - Nombre m                                    | navimum de lignes : 20 0  |                    |                           |
| Service Gai                                                                                                    | rantie<br>uvelles demandes<br>chier d'importation                                                                                                    | ons-de-garanties.csv 3                   | • 2                  | Chargez le fich<br>Format de fichiers                                 | er complété<br>demandé : .csv - Nombre m                                   | naximum de lignes : 20 0  |                    |                           |
| Action No Complétez votre fin Télécharger le fichier Garanti-Nouvelid Pensez é amegistre le (cm) Ouvir le guide d'ut Aucune erreur a été é                                                                             | uvelles demandes                                                                                                    | ons-de-garanties.csv 3                   | n format de fichier  | Chargez le fich<br>Format de fichiers                                 | er complété<br>demandé : .csv - Nombre m                                   | raximum de lignes : 20 0  | 00                 |                           |
| Complétez votre fii Télécharger le fichier Garantie-Nouvelle Pensez à enregister le (m) Ouvir le guide d'ui Aucune erreur a été a                                                                                      | chier d'importation<br>.s-demandesaugmentatio<br>.fichier sur vate ardinateur avant de la<br>.fichier sur vate ardinateur avant de la<br>.tilisation (Garantie / Nouvelli                                               | ons-de-garanties.csv 3                   | n format de fichier  | Chargez le fich<br>Format de fichiers                                 | er complété<br>demandé : .csv - Nombre m                                   | naximum de lignes : 20 0/ | 00                 |                           |
| Complètez votre fit<br>Télécharger le fichier<br>Garantie-Nouvella<br>Parnise-Nouvella<br>Ouvir le guide d'ut<br>Aucune erreur a été d                                                                                 | chier d'importation<br>es-demandesaugmentatio<br>fichier sur votre ordinateur avont de l'<br>tilisation (Garantie / Nouvell                                                                                             | ons-de-garanties.csv                     | n format de fichier  | Chargez le fich<br>Format de fichiers                                 | <b>er complété</b><br>demandé : .csv - Nombre m                            | naximum de lignes : 20 0  | 00                 |                           |
| Carantie-Nouvelle Con Con Con Con Con Con Con Con Con Con                                                                                                    | es-demandesaugmentatio<br>fichier sur votre ordinateur avant de ît<br>tilisation (Garantie / Nouvell                                                                                                    | ons-de-garanties.csv                     | n format de fichier  | Format de fichier                                                     | demandé : .csv - Nombre m                                                  | naximum de lignes : 20 0  |                    |                           |
| Prusz à enregistre le<br>(cm).     Ouvir le guide d'ut                                                                                                    | fichier sur votre ordinateur avant de l'<br>tilisation (Garantie / Nouvell                                                                                                    | 'ouvrir. Cela permet de conserver le bor | on format de fichier |                                                                       |                                                                            |                           |                    |                           |
| Ouvir le guide d'ut                                                                                                    | tilisation (Garantie / Nouvell                                                                                                    | las damandas)                            |                      |                                                                       | Glisser un f                                                               | ichier ici ou Parco       | A G                |                           |
| Aucune erreur a été d                                                                                                    |                                                                                                    | (es demandes)                            |                      |                                                                       |                                                                            |                           |                    |                           |
| Aucune erreur a été d                                                                                                    |                                                                                                    |                                          |                      |                                                                       |                                                                            |                           |                    |                           |
|                                                                                                    | détectée. Vous pouvez impo                                                                                                    | orter votre fichier.                     |                      |                                                                       |                                                                            |                           |                    |                           |
|                                                                                                    | Nombre de ligne                                                                                                    | es détectées                             |                      |                                                                       | Nom                                                                        | bre de lignes erronée:    | s                  |                           |
|                                                                                                    | 10                                                                                                    | 0                                        |                      |                                                                       |                                                                            | 0                         |                    |                           |
|                                                                                                    |                                                                                                    |                                          |                      |                                                                       |                                                                            |                           |                    |                           |
|                                                                                                    |                                                                                                    |                                          |                      |                                                                       |                                                                            |                           | Annu               | ler Impo                  |
|                                                                                                    |                                                                                                    |                                          |                      |                                                                       |                                                                            |                           |                    |                           |
|                                                                                                    |                                                                                                    |                                          |                      |                                                                       |                                                                            |                           | _                  |                           |
| Exportation                                                                                                    | Importation                                                                                                    |                                          |                      |                                                                       |                                                                            |                           | ± №                | uvelle importe            |
| <ol> <li>Retrouvez ici tous vos fichi</li> </ol>                                                                                                    | ers importés. Ils seront affichés pendant :                                                                                                    | 14 jours.                                |                      | 8                                                                     |                                                                            |                           |                    |                           |
| Toutes les demandes (                                                                                                    | 32) Terminé (27) En cours                                                                                                    | (1) Echec (4)                            |                      |                                                                       |                                                                            |                           |                    |                           |
| ID R                                                                                                    | ÉFÉRENCE DE L'IMPORT DAT                                                                                                    | TE DE L1MPORTATION SERVI                 | ICE ACTI             | ION LIGNES                                                            | ERRONÉES NOMBRE 1                                                          | TOTAL DE LIGNES           | STATUT DE L'IMPORT | RAPPO                     |
| 73b1416                                                                                                    | 15/0                                                                                                    | 02/2022 11:02 Garan                      | ntie Ajout           | t 2                                                                   | 2                                                                          |                           | Echec              | Rapp<br>d'erre            |
| bb6774f ver                                                                                                    | rong ehid sir 15/0                                                                                                    | 02/2022 10:49 Garan                      | ntie Ajout           | t 1                                                                   | 2                                                                          |                           | Terminé            | B Ropp                    |
| Sbb6b06 5                                                                                                    | are in M                                                                                                    | 02/2022 11:06                            | ntie Supp            | pression 1                                                            | 5                                                                          |                           | Terminé            | B Ropp                    |

1/ Importer la liste des demandes à ajouter, en cliquant sur le bouton « Importer », puis sur « importer les données ».

**2/** Choisir le service (ND Cover ou garantie) puis le type d'action à réaliser : dans notre cas « nouvelles demandes ».

**3/** Enregistrer le fichier disponible sur votre réseau / ordinateur. C'est ce fichier uniquement, qui vous permettra de réaliser les actions souhaitées.

**4/** Ouvrir ce fichier, et compléter les colonnes dont le titre commence par une étoile « \* ».

**5/** Enregistrer le fichier en respectant le format de fichier initial (csv), puis fermer.

**6/** Glisser le fichier dans la zone dédiée « Chargez le fichier complété ». MyEH vérifie votre fichier et vous indique le nombre de lignes détectées ainsi que les erreurs/anomalies éventuelles.

7/ Cliquer sur importer et saisir une référence liée à votre importation si vous le souhaitez. Votre demande sera traitée immédiatement et restituée quelques secondes plus tard. Vous pouvez demander à être informé par mail lorsque l'opération sera finalisée.

**8/** Suivre les demandes à tout moment en cliquant sur « importer » puis « voir la liste de mes imports ».

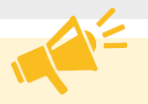

#### **IMPORTANT**

Vous pouvez faire plusieurs demandes sur tous les contrats rattachés à votre contrat principal (titulaire et extensions).

<u>Comment charger un fichier Excel conforme pour réaliser vos demandes en masse ?</u>

- Numéros de contrats (Primary policy number, Primary policy extension number): Votre cellule Excel doit comporter 10 chiffres. Pour que vos numéros de contrats respectent bien 10 chiffres, nous vous recommandons de modifier le format des cellules dans Excel en choisissant le format de cellule « personnalisé » puis saisir dix fois le numéro « 0 ». Excel complétera automatiquement tous les numéros de contrats pour atteindre 10 chiffres (ex 0001234567).

- **Type de garantie (Credit limit type):** Indiquez la nature de la garantie que vous souhaitez modifier, saisir PRIMARY pour indiquer que vous souhaitez interroger ou modifier une garantie primaire, saisir CAP ou CAPPLUS pour modifier votre garantie complémentaire EH CAP ou EH CAP+.

# ETAPE 4 : JE FAIS UNE NOUVELLE DEMANDE

Demande de garantie

# J'identifie mon client

Dans le menu 'JE FAIS UNE NOUVELLE DEMANDE', vous pouvez retrouver votre client par :

- sa raison sociale
- son identifiant national

Si vous disposez d'un volet Export dans votre contrat, vous sélectionnez le pays où est domicilié le client que vous identifiez.

Pour une demande de garantie et une demande ND Cover, la recherche du client est identique. Une fois le client sélectionné, vous pourrez choisir entre « Demande de garantie » ou « ND Cover ».

| # <b>F</b>                                        |                                                   | Aide                           |                  | Contactez nous | ĉ | ✓ 🗊 Ma bibl        |  |  |
|---------------------------------------------------|---------------------------------------------------|--------------------------------|------------------|----------------|---|--------------------|--|--|
| mgET                                              | J'identifie mon client                            |                                |                  |                |   |                    |  |  |
| 🖉 PAGE D'ACCUEIL                                  |                                                   | PAR RAISON SOCIALE ET ADRESSE  | PAF              | RIDENTIFIANT   |   |                    |  |  |
| DEMANDES                                          | Pays                                              | Raison sociale                 |                  |                |   |                    |  |  |
| NOUVELLE DEMANDE                                  | France v Raison sociale                           |                                |                  |                |   | Plus de critères 🔨 |  |  |
| JANALYSE MON<br>ACTIVITÉ                          | Adresse Code postal Ville                         |                                |                  |                |   |                    |  |  |
|                                                   | Adresse Code postal Ville                         |                                |                  |                |   |                    |  |  |
|                                                   | Afficher uniquement les er Etendre la recherche   |                                |                  |                |   |                    |  |  |
|                                                   | CHERCHER                                          |                                |                  |                |   |                    |  |  |
|                                                   | Entreprises que vous ave                          | z récemment consultées         |                  |                |   |                    |  |  |
|                                                   | •                                                 |                                |                  |                |   | ¥.                 |  |  |
|                                                   | Stège social                                      |                                |                  |                |   | ~                  |  |  |
|                                                   |                                                   | UTILISER L'ANCIEI              | N MOTEUR DE RECH | IERCHE         |   |                    |  |  |
|                                                   |                                                   |                                |                  |                |   |                    |  |  |
| Le précédent m<br>disponible, dep<br>NOUVELLE DEN | oteur de recherch<br>puis la page « J<br>1ANDE ». | ne est toujours<br>IE FAIS UNE |                  |                |   |                    |  |  |
| Pour l'utiliser, cli<br>MOTEUR DE RE              | quez sur « UTILISI<br>CHERCHE ».                  | ER L'ANCIEN                    |                  |                |   |                    |  |  |

# J'identifie mon client (2/5)

Ajout de nouveaux critères de recherche :

- je peux saisir l'adresse de mon client et choisir d'étendre la recherche géographiquement si je ne le trouve pas,
- je peux affiner mes résultats et retrouver exclusivement les entreprises en activité.

Je peux voir les entreprises récemment consultées.

| 5 Mide Directuel                          | J'identifie mon client                                             |                                                                       |                      |       |                    |  |
|-------------------------------------------|--------------------------------------------------------------------|-----------------------------------------------------------------------|----------------------|-------|--------------------|--|
| J 2 GERE MES<br>DEMANDES<br>Ne 2 RAIS UNE |                                                                    | PAR RAISON SOCIALE ET<br>ADRESSE                                      | PA                   |       |                    |  |
| 24NALYSE MON                              | Pays                                                               | Reison sociale                                                        |                      |       |                    |  |
| - ACTIVITE                                | France                                                             | Raison sociale                                                        |                      |       | Plus de critéres A |  |
|                                           | Adresse                                                            |                                                                       | Code postal          | Ville |                    |  |
|                                           | Adresse                                                            | Adresse                                                               |                      |       |                    |  |
|                                           | •                                                                  |                                                                       |                      |       |                    |  |
|                                           | Entreprises que vous o                                             | vez récemment consultées                                              |                      |       |                    |  |
|                                           | Entreprises que vous o                                             | avez récemment consultées                                             |                      |       |                    |  |
|                                           | Entreprises que vous d     CERSEI LANNIS     13 Place d'Agen – 750 | avez récemment consultées<br>TER SARL<br>17 PARIS - SIRET : 521133548 | ement secondairs (1) |       | ×                  |  |

**ETAPE 4** 

# J'identifie mon client (3/5)

# A PERFORMANT

Le moteur de recherche intègre les dénominations commerciales en complément des raisons sociales.

Je peux visualiser tous les établissements secondaires rattachés à l'entreprise recherchée. Il n'est pas possible de faire des demandes sur ces établissements, l'établissement principal sera automatiquement proposé pour faire une demande.

#### + SIMPLE

Le module de recherche et les résultats s'affichent sur la même page de façon simultanée, pour une lecture plus claire.

| 7                              | PAR PAISON SOCIALE ET PAR IDENTIFIANT                                                                                                    |
|--------------------------------|----------------------------------------------------------------------------------------------------|
| (2) PAGE D'ACCUEIL             | Pays Mason sociale                                                                                                    |
| E GERE MES<br>DEMANDES         | France V CERSEI SA Plus de critières ^                                                                                                    |
| Ch REFAIS UNE NOUVELLE DEMANDE | Adresse Code postol Ville                                                                                                    |
| PANALYSE MON                   | Adresse Code post Ville                                                                                                    |
| - ACTIVITE                     | Afficher uniquement les entreprises actives                                                                                                    |
|                                | Etendre la recherche                                                                                                    |
|                                | CHERCHER                                                                                                    |
| ,                              |                                                                                                    |
|                                | 65 résultats pour CERSEI SA                                                                                                    |
|                                | CERSEI LANNISTER SARL     13 Place d'Agen – 75017 PARIS - SIRET : 521133548                                                                                                    |
| ,                              | 65 résultats pour CERSEI SA<br>CERSEI LANNISTER SARL<br>13 Place d'Agen - 7501 PARS - SIRET : 52113548<br>CERSEI SA<br>Place d'Apollon - 7500 PARS - SIRET : 521126548                                                                                                    |
| ,                              | SF résultats pour CERSEI SA      CERSEI LANNISTER SARL     I3 Place d'Agen - 7501 PARS - SRET : 521133548      CERSEI SA      Mace d'Agenion - 75001 PARS - SRET : 521126548      SECONDARIS - SRET : 521126548      SECONDARIS - SRET : 521126548      SECONDARIS - SRET : 521226548      SECONDARIS - SRET : 52126548      SECONDARIS - SRET : 52126548      SECONDARIS - SRET : 52126548      SE |

# J'identifie mon client (4/5)

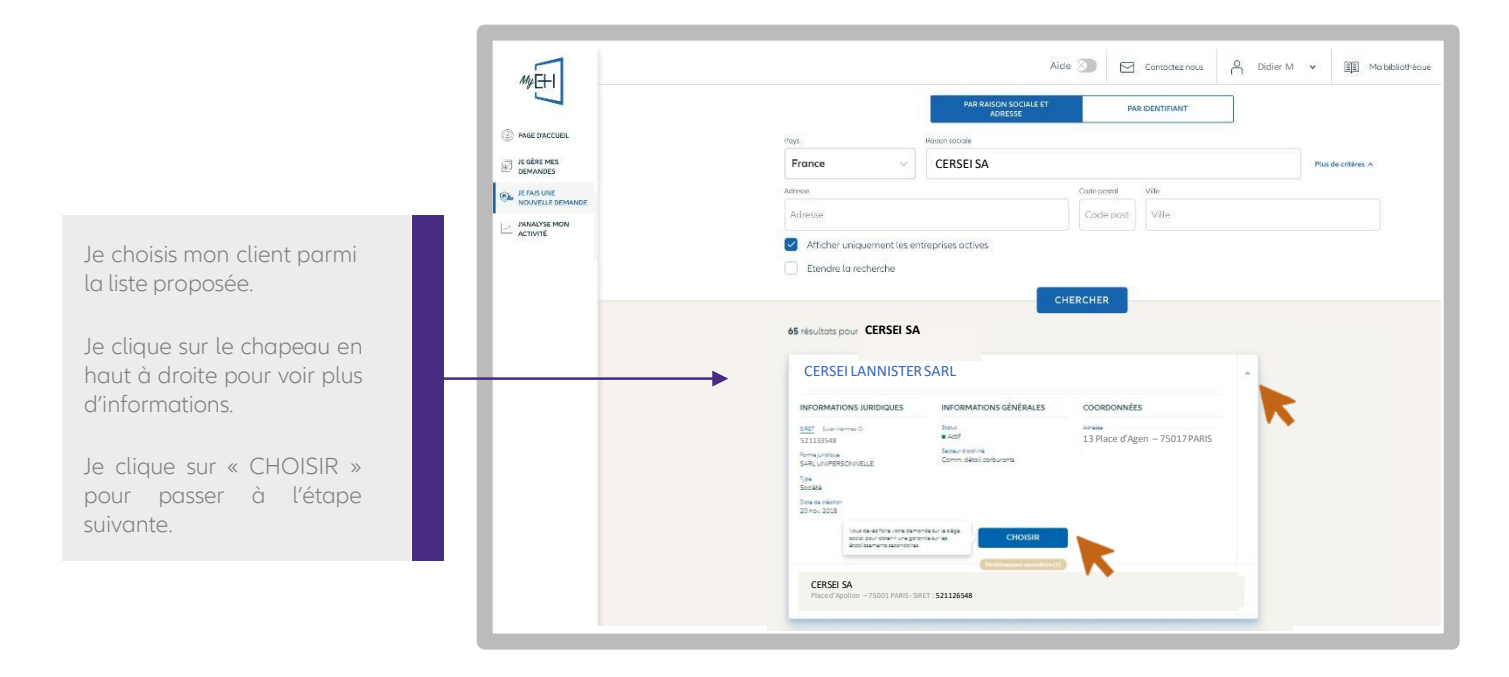

# Je ne trouve pas mon client (5/5)

|                                                                                                    | **日                                                                                                    | Alda 🗊 🖂 Contractivement Policier M 17 v 🕮 Mutabilitativiscon ±OLLS <sup>67</sup> Q<br>CERSEI SA<br>Read Seption -7:001 PRIS-SHIT 52116648                                |
|----------------------------------------------------------------------------------------------------|----------------------------------------------------------------------------------------------------|----------------------------------------------------------------------------------------------------|
| Si je ne trouve pas mon client,<br>je peux :                                                                                            | Mine Execution     Secondary     Secondary     Mine Marcolary     Mine Marcolary | CERSEINATION<br>CERSEILANNISTER SARL<br>11Pace Augen - 730177MeC - Salt - S2113548<br>CERSEI SA<br>8 Avenue du clederal De Galde - 11100701LC0.054 - SRIT - S2244870<br>V |
| <ul> <li>reformuler ma recherche,</li> <li>Créer moi-même<br/>l'entreprise en cliquant sur<br/>« AJOUTER<br/>L'ENTREPRISE ».</li> </ul> |                                                                                                    | VOIR PLUS  VOIR PLUS  VOIR PLUS  X  Afiner ma reciverche  2. Apudet-ie dans My-BH XLOUTER LOWTERPISE  NUT DE PAGE  NUT DE PAGE                                            |

**ETAPE 4** 

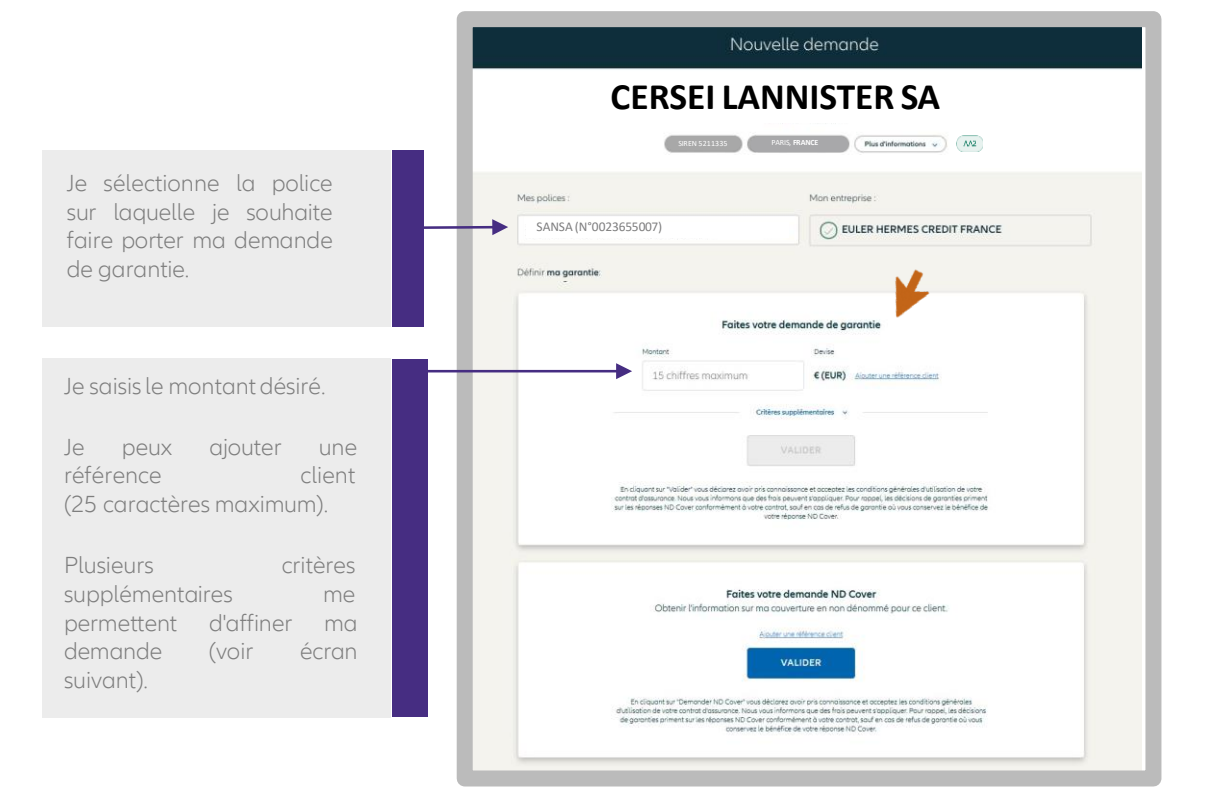

# J'affine ma demande (facultatif)

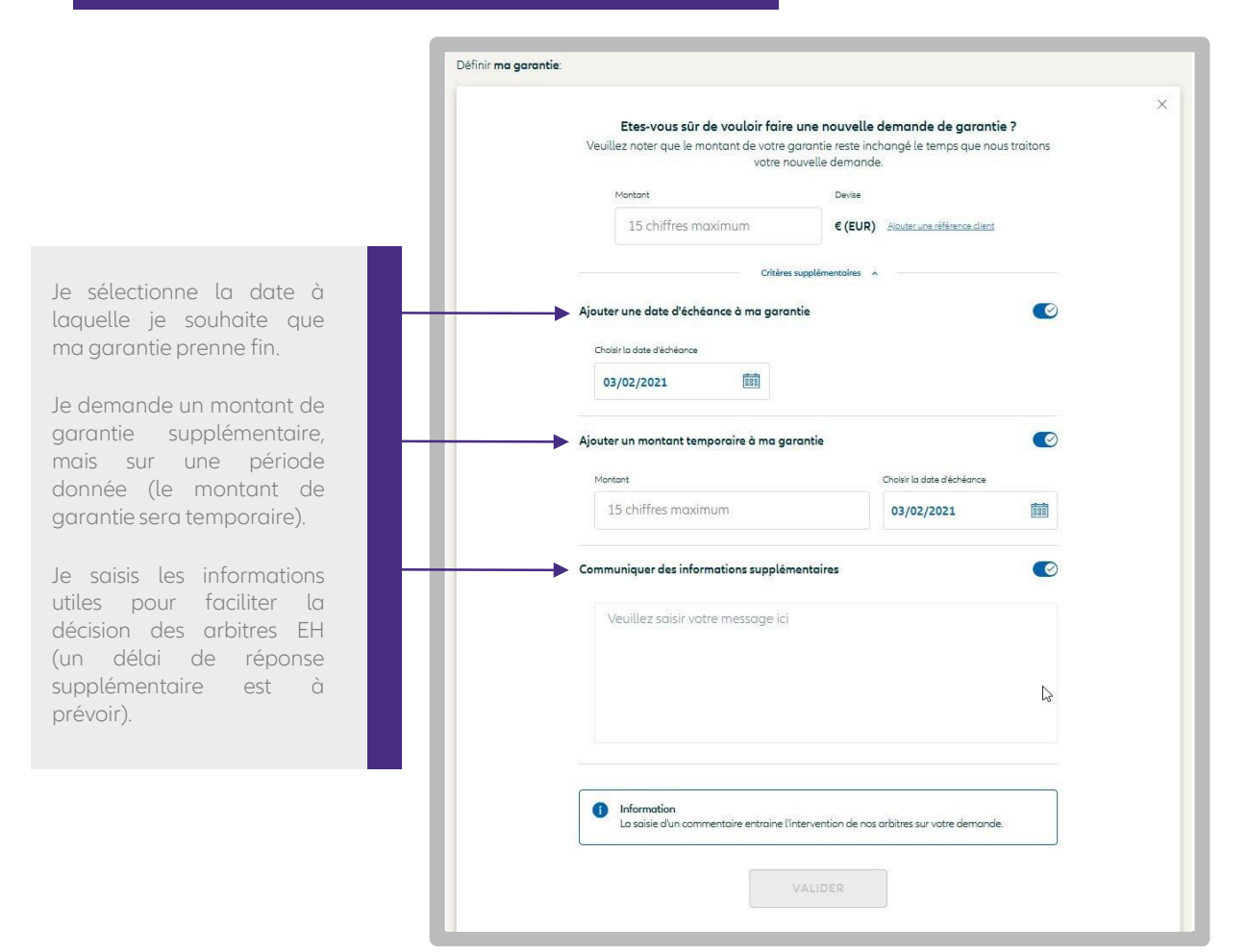

**ETAPE 4** 

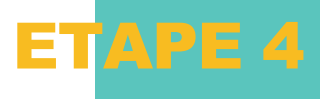

Pour faire une demande de garantie sur un client situé dans un pays qui n'est pas inclus dans votre contrat d'assurance, vous devez suivre le parcours habituel en indiquant le montant que vous souhaitez obtenir, puis validez.

Un avenant sera automatiquement ajouté à votre contrat. Vous pourrez ensuite faire votre demande pour le client souhaité.

Vos demandes d'ajout de pays sont historisées dans l'espace « Contactez-nous ».

#### Faites votre demande de garantie

#### Information

A

Le pays de ce client n'est pas prévu dans le contrat selectionné. Si vous continuez, une demande d'ajout du pays dans votre contrat nous sera envoyée. Vous devrez saísir votre demande de garantie lorsque le pays souhaité sera ajouté à votre contrat.

### Je consulte la réponse à ma demande (1/3)

Lorsque je fais une demande de garantie, je visualise la réponse d'Euler Hermes en montant, ainsi que la notation EH (en haut de l'écran) qui sera actualisée pendant toute la durée de ma garantie.

La réponse d'Euler Hermes est automatiquement ajoutée dans ma liste des garanties en cours dans le menu "JE GERE MES DEMANDES".

Si la réponse EH est « en cours de traitement », alors je la retrouverai dans « Mes demandes en cours ».

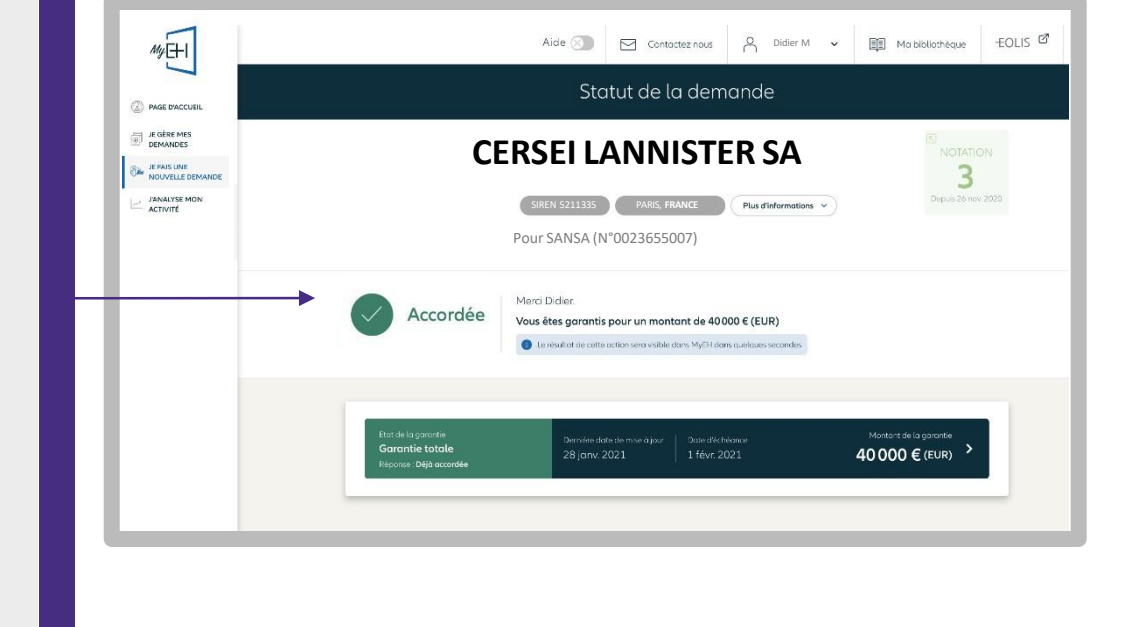

# Je consulte la réponse à ma demande (2/3)

Ma demande nécessite un traitement plus approfondi, je peux ajouter un commentaire pour compléter ma demande.

Je visualise les détails de ma demande de garantie.

Je suis informé du temps de réponse moyen observé sur ce type de demande.

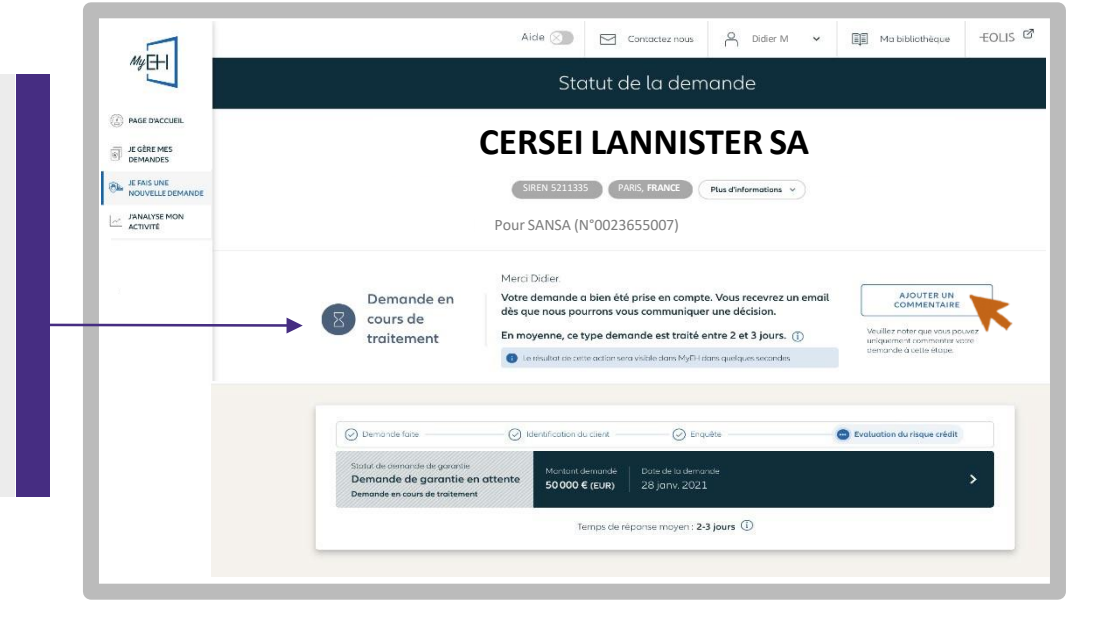

## Je consulte la réponse à ma demande (3/3)

Vous obtenez une garantie partielle.

Si le montant ne couvre pas votre besoin et vous souhaitez une garantie supérieure, vous pouvez demander une garantie additionnelle CAP EH\*.

En demandant une garantie complémentaire CAP EH vous pouvez obtenir le double du montant de votre garantie primaire.

Dans cet exemple, votre garantie pourrait passer de 30 000€ à 90 000€ en cas de réponse favorable de nos arbitres.

Soit le montant de votre garantie primaire + deux fois le montant de la garantie primaire.

Vous pouvez demander plus de garantie dans les cas suivants:

- Vous ne disposez pas de garantie primaire à la suite d'un refus ou une résiliation de garantie,
- Votre client français est en plan de continuation ou plan de sauvegarde

| MuE+1                          | Détails de la garantie                                                                                                    |  |
|--------------------------------|----------------------------------------------------------------------------------------------------|--|
|                                | SANSA STARK                                                                                                    |  |
| JE GÊRE MES<br>DEMANDES        | Extension (1.1)     Paul Meaning (1.1)     Paul Meaning (1.1)     Paul Meaning (1.1)     Paul Meaning (1.1)     Paul Meaning (1.1)     Paul Meaning (1.1)     Paul Meaning (1.1)     Paul Meaning (1.1)     Paul Meaning (1.1)                                                                                                    |  |
| E FAIS UNE NOUVELLE<br>DEMANDE | No. also generation         Hospital annuality         Internationality         Hospital annuality         Hospital annuality         Hospita |  |
| JANALYSE MON<br>ACTIVITÉ       | C Denesder ann garantic DECA2 C Neurolis denesder S Madain 🛛 Sugarineer                                                                                                    |  |
|                                |                                                                                                    |  |
|                                |                                                                                                    |  |
| our vos demandes (             | CAP EH à l'export, le dispositif CAP étatique s'applique :                                                                                                    |  |

Vous devez au préalable demander l'activation de vos CAP Etatiques pour effectuer votre première demande.

Pour bénéficier d'une garantie complémentaire, veuillez choisir votre contrat CAP/CAP+ Etatique (CAP ETAT ou CAP P ETAT) en cliquant sur « NOUVELLE DEMANDE » dans la page de détail de votre garantie, puis en sélectionnant le contrat CAP Etatique souhaité. Le prix est calculé en fonction du montant de vos garanties accordées par Euler Hermes (voir le guide PDF disponible dans votre Bibliothèque).

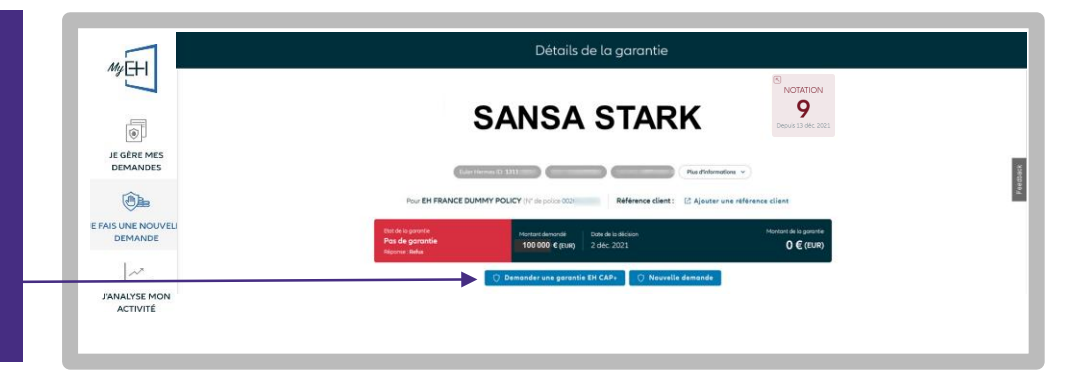

#### Retrouvez toutes VOS demandes CAP EH et CAP+ ΕH

- En filtrant votre liste par type de garantie,
- En distinguant les lignes qui affichent « EH CAP » à coté de la raison sociale de vos clients.

| -       | Garantie ND Co            | ver                      |               |                    |                        |                                 | ± Exporter                  | + Nouvelle demar      |
|---------|---------------------------|--------------------------|---------------|--------------------|------------------------|---------------------------------|-----------------------------|-----------------------|
|         | / Garanties en cours (20) | 8 Demandes en cours (11) | 🕆 Garanties s | stratégiques (7)   | ]                      |                                 |                             | 🕸 Filtres 🔠           |
|         |                           | oldenner dient           | 1.            | Q. 1999            | illest estimat         | <u> -)[*********][***</u>       | Type de garantie *          | Trier par Date (déar) |
| Ļ       | RAISON SOCIALE            | NOTATION EHID            | PAYS          | RÉFÉRENCE<br>CUENT | DATE DE LA<br>DÉCISION | DERNIÈRE DATE DE MISE À<br>JOUR | MONT<br>PRINC EH CAP+       | NTANT GLOBAL          |
| DICAP.  | SANSA STARK               | 8                        | FR            | tests MLp          | 11 mars 2021           | 11 mars 2021                    | Effacer Valid               | er 50 000 €           |
| BH CAR. | SANSA STARK               | 8                        | re.           |                    | 26 nov 2020            | 26 nov. 2020                    | 30 000 € Garantie partielle | 60 000 €              |
| BHCAP   | SANSA STARK               | 8                        | FR            | Test Edoc          | 21 nov. 2020           | 21 nov. 2020                    | 30 000 € Pos de garantie    | 80 000 €              |
|         |                           | 191                      |               |                    |                        | 20                              | 20.000 4                    | 400.000 -             |

\*Les services CAP EH et CAP+ EH sont des services payants. Retrouvez toutes les informations concernant les demandes CAP EH/CAP+ EH dans votre bibliothèque MyEH, disponible en haut de la page.

# ETAPE 4 : JE FAIS UNE NOUVELLE DEMANDE

# Demande ND Cover

# Je fais une demande

| Dar | ns le m | enu 'JE  | FAIS UNE    |
|-----|---------|----------|-------------|
| NO  | UVELLE  | -        | DEMANDE',   |
| je  | fais    | une      | demande     |
| ND  | Covere  | en sélec | ctionnant : |

- mon client
- la police souhaitée

Je vérifie également que son statut est bien « actif » dans « Plus d'informations », puis je valide.

| C                   | ERSEI LA                                                     | NNISTER SA                                                                                                    |
|---------------------|--------------------------------------------------------------|----------------------------------------------------------------------------------------------------|
|                     | SIREN 5211335                                                | PARIS, FRANCE Plus d'informations 👻                                                                                                    |
| Mes polices :       |                                                              | Mon entreprise :                                                                                                    |
| SANSA (N°00         | 23655007)                                                    | ULER HERMES CREDIT FRANCE                                                                                                    |
| Définir ma garantie |                                                              |                                                                                                    |
|                     | Faites                                                       | es votre demande de garantie                                                                                                    |
|                     | Montant                                                      | Devise                                                                                                    |
|                     | 15 chiffres maximum                                          | n C(EUR) Alouter une reférence client                                                                                                    |
| En diquant sur "    | /ALIDER" vous déclarez avoir pr<br>contrat d'assurance. Nou  | VALIDER<br>pris conditions générales d'utilization de votre<br>us vous informons que des finais pervient s'appliques;                     |
|                     | Faite<br>Obtenir l'information su                            | tes votre demande ND Cover<br>ur ma couverture en nan dénommé pour ce client.<br>étuate un étherno riter<br>VALIDER                       |
| En diquort :        | sur "VALIDER" vous déclarez avair<br>contrat d'assurance. No | r pris connoiseance et occapitae las conditions générolas d'utilisation de votre<br>Jour vous informans que des frais peuvent stoppiques. |

# Je consulte la réponse à ma demande

|                                                                                 | Statut de la demande                                                                                                    |
|---------------------------------------------------------------------------------|----------------------------------------------------------------------------------------------------|
|                                                                                 | CERSEI LANNISTER SA                                                                                                    |
|                                                                                 | SIREN 5211335 PARIS, FRANCE Plus d'informations v<br>Pour SANSA (N°0023655007)                                                                                                    |
| J'obtiens une réponse<br>instantanée.                                           | Merci Didier.                                                                                                    |
| Vert, je suis couvert.<br>Rouge je ne suis pas couvert<br>à hauteur de mon non- | Repondue     Vous etes couver o inducted da montancia de voue non denomine contractate pour le client da contractate pour le client da contractate pour |
| dénommé contractuel.                                                            | ND Cover         Date de la demande         Date de la demande         Date de changement de position         >           Statut: Répondue         25 févr. 2021         25 févr. 2021         >         >                                                                                                    |
|                                                                                 |                                                                                                    |
|                                                                                 | O Je souhaite personnaliser le montant de ma garantie.                                                                                                    |

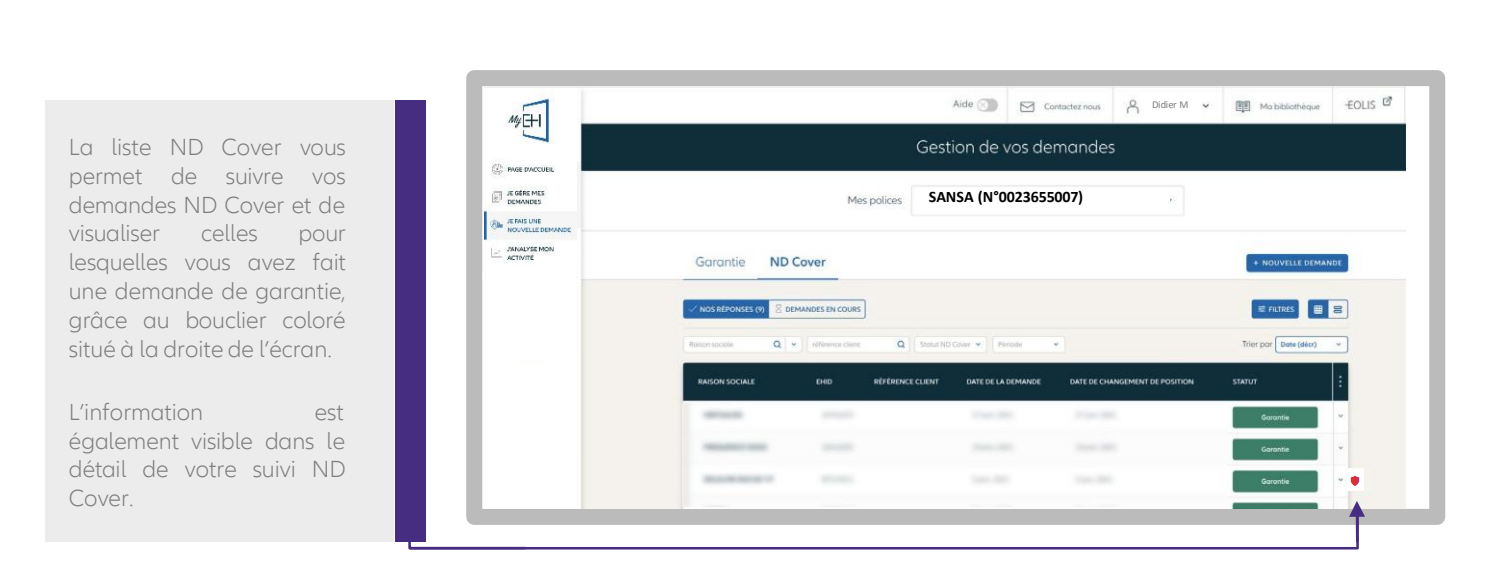

Lorsque le bouclier est rouge, cela signifie que votre couverture dénommée est à hauteur de 0€ (suite à un refus ou une résiliation par exemple). Pour connaître notre réponse, vous devez cliquer sur « Voir plus » :

À compter du 1er mai 2021, les OG de résiliation n'entraînent plus l'annulation systématique du bénéfice du Non Dénommé pour vos clients situés en France métropolitaine et DROM.

Si votre client est couvert en ND Cover, vous conservez le bénéfice de votre couverture en Non Dénommé, sous réserve du respect des autres conditions contractuelles (notamment que le client ne soit pas en état de manquement et que vous bénéficiez d'une couverture en Non Dénommé).

| J<br>12.<br>EH ID: 2                      | • France |                                    |                                                | Ļ                      | Pour F<br>N° de police 001<br>Customer reference: Essoi - |
|-------------------------------------------|----------|------------------------------------|------------------------------------------------|------------------------|-----------------------------------------------------------|
| ND Cover<br>Garantie<br>Statut : Répondue |          | Date de la demande<br>5 janv. 2021 | Date de changement de position<br>5 janv. 2021 |                        |                                                           |
|                                           |          |                                    |                                                | 🕴 Présence d'une demai | nde de garantie. Notre réponse 0€ (EUR) – <u>Voir</u>     |

**ETAPE 4** 

# ETAPE 5 : J'ANALYSE MON ACTIVITE

# Mes garanties

# Vue d'ensemble

Dans le menu 'J'ANALYSE MON ACTIVITE', j'accède aux indicateurs clés de performance de la police sélectionnée.

Par exemple :

- le montant total de mon encours garanti,
- le délai moyen de réponse à mes demandes de garantie,
- les dix plus gros encours garantis, au moment de la consultation,
- en cliquant sur « Tous les encours » je peux voir l'historique des garanties, ainsi que la notation EH et les garanties temporaires.

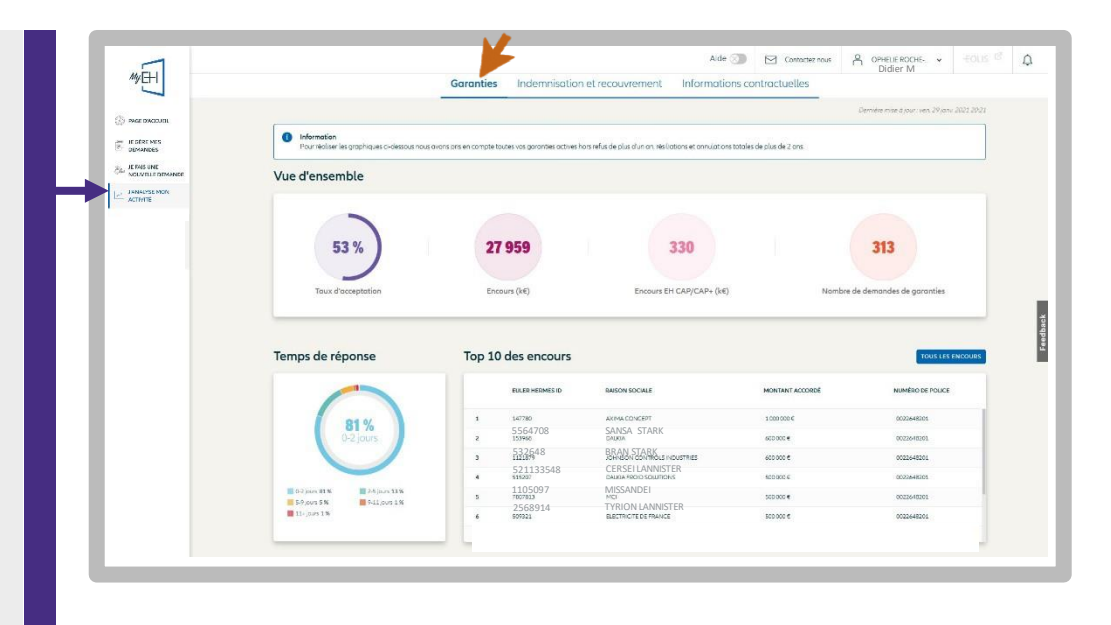

# Répartition de mon portefeuille par Notation EH

En cliquant sur ces onglets, je peux visualiser l'évolution du taux d'acceptation et de mes encours garantis :

- Le taux d'acceptation mesure la différence entre ce que vous avez demandé en montant de garantie et ce que vous avez obtenu sur les 12 derniers mois.
- L'évolution des encours mesure le cumul des garanties depuis le début du contrat (incluant les nouvelles demandes, les réductions et les résiliations).

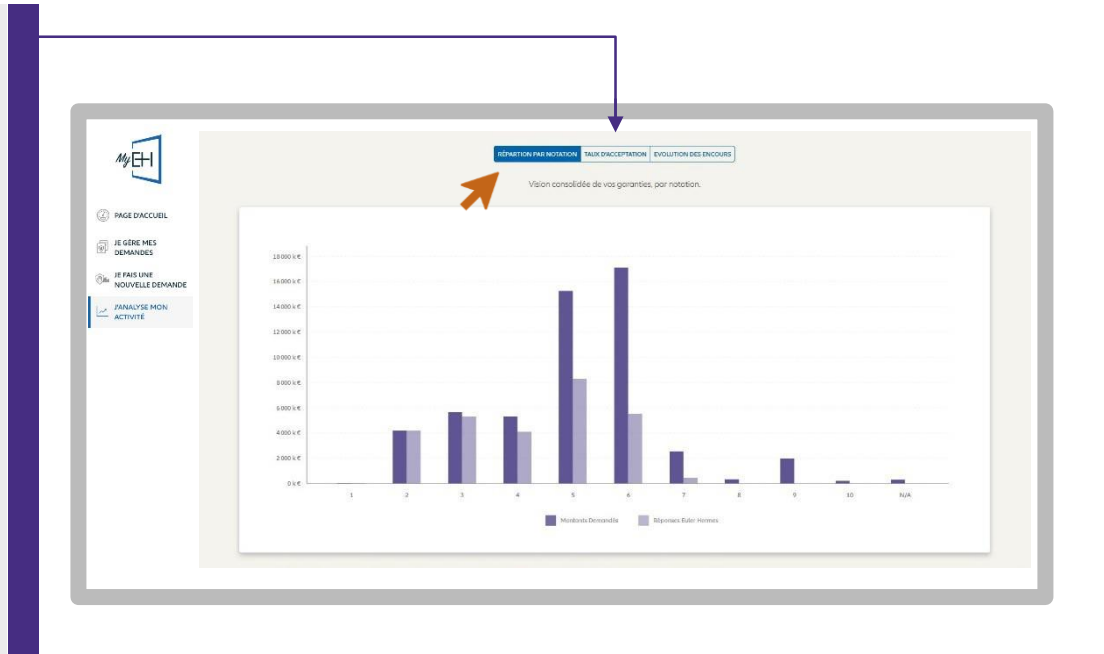

# Indemnisation & recouvrement

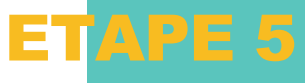

Je consulte les informations relatives à mes dossiers contentieux.

La « période en cours » correspond à l'exercice d'assurance.

La « période précédente » correspond au dernier exercice clos.

|              |                                           | Aide 🕥                                  | Comactez nous 🔒 Di               | dier M 👻 -EOUS 🖻 |
|--------------|-------------------------------------------|-----------------------------------------|----------------------------------|------------------|
|              | Garanties Indemni                         | isation et recouvrement Informations of | ontractuelles                    |                  |
| SAME INCOLEL | Vue d'ensemble                            |                                         | niae dynar wen 29 jane 2021 2021 |                  |
|              | 12%                                       |                                         | 96 %                             |                  |
|              | Ratio sinistra/prime<br>Prinkale an cours |                                         | Ratio sinistre/prime<br>3 are    |                  |
|              |                                           | PÉRIODE EN COURS                        | PÉRIODE PRÉCÉDENTE               |                  |
|              | DÉCLARÉ                                   | 3   245.652.6                           | 11   743.405 €                   |                  |
|              | RECOUVRÉ AVANT INDEMNISATION              | 2   200.652 e                           | 10   723.405 e                   |                  |
|              | COUVERT                                   | 3   212 210 E                           | 11   623 576 E                   |                  |
|              | PAYÉ                                      |                                         | • [+                             |                  |
|              |                                           |                                         |                                  |                  |

# Informations contractuelles

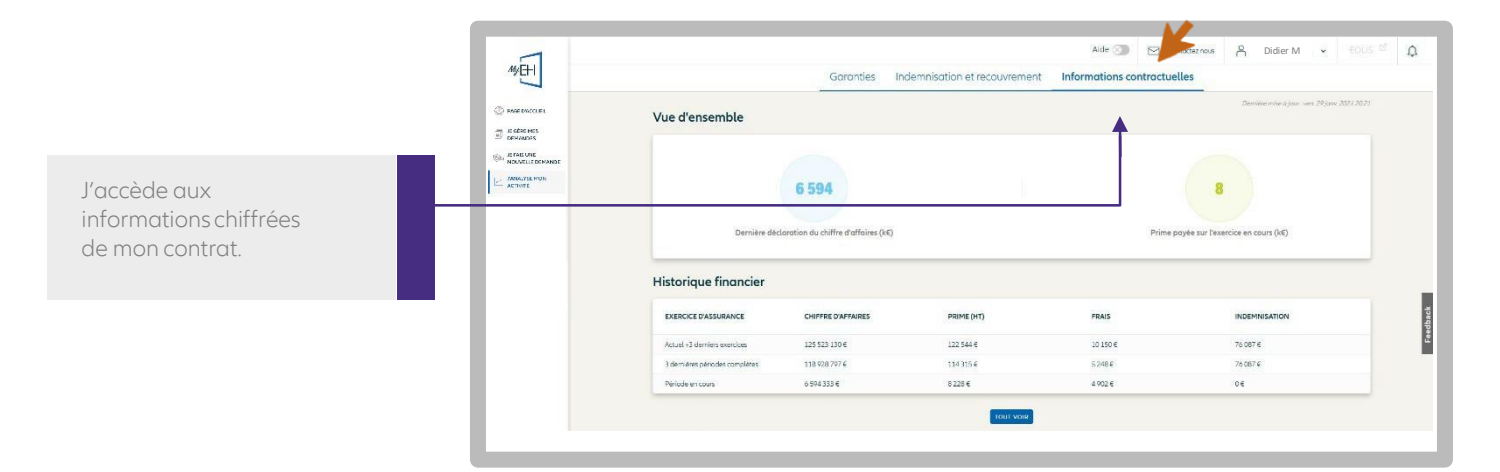

# Informations sur ma police

En cliquant sur « Plus d'informations », je visualise les informations de ma police.

En cliquant sur l'icône 'Imprimante', je peux imprimer :

- les informations sur ma police
- les tableaux et graphiques sur mes garanties, mes informations de recouvrement, d'indemnisation et mes documents contractuels

| E de companyes | Mes polices v Main abdumators A CLR v G                                                                                                    |                                                                                                    |  |  |
|----------------|----------------------------------------------------------------------------------------------------|----------------------------------------------------------------------------------------------------|--|--|
|                | €                                                                                                    | <b>*</b>                                                                                                   |  |  |
|                | New de mag solate<br>SANESA<br>Noveletes de mag solate<br>O2036555007<br>Unitation de la mage solate<br>SIREN 52113548<br>Nem Sonal<br>Grand Anglet V3<br>Mar Sanal<br>S 1133548 | Gorant anue<br>11 Molé<br>Citos franceira<br>1 Jenne, 2021<br>20 des: 2021<br>31 des: 2021<br>31 des: 2021 |  |  |
|                | O Pierre IR                                                                                                    | Geneficipantale REY                                                                                        |  |  |

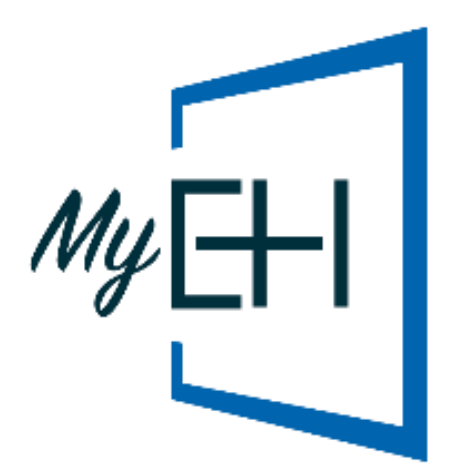

# Plus d'informations?

Contactez votre courtier / mandataire ou Accueil & Services 01 84 11 50 54

Lundi - vendredi / 8h15 - 18h00 accueiletservices@eulerhermes.com

#### Assurance

Euler Hermes France Succursale française d'Euler Hermes SA RCS Nanterre B 799 339 312

# Délivrance de garanties et surveillance de la situation financière des entreprises

Euler Hermes Crédit France Société par actions simplifiée au capital de 51 200 000 EUR RCS Nanterre B 388 236 853 Société de financement soumise au CoMoFi

#### Recouvrement

Euler Hermes Recouvrement France Société par actions simplifiée au capital de 800 000 EUR RCS Nanterre B 388 237 026

Euler Hermes France / Euler Hermes Crédit France / Euler Hermes Recouvrement France Adresse postale : 1, place des Saisons - 92048 Paris La Défense Cedex - Tél. + 33 1 84 11 50 50 - <u>www.eulerhermes.fr</u>

Euler Hermes SA Entreprise d'assurance belge agréée sous le code 418 Siège social : avenue des Arts 56 -1000 Bruxelles, Belgique - Immatriculée au RPM Bruxelles sous le n° 0403 248 596

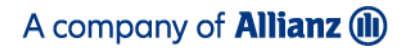

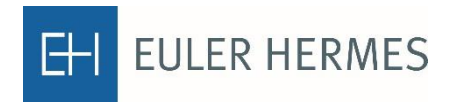